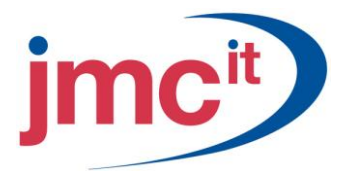

Riverside, Agecroft Road Manchester, M27 8SJ Tel: 0161 925 7777 Fax: 0161 925 7700 www.jmc.it

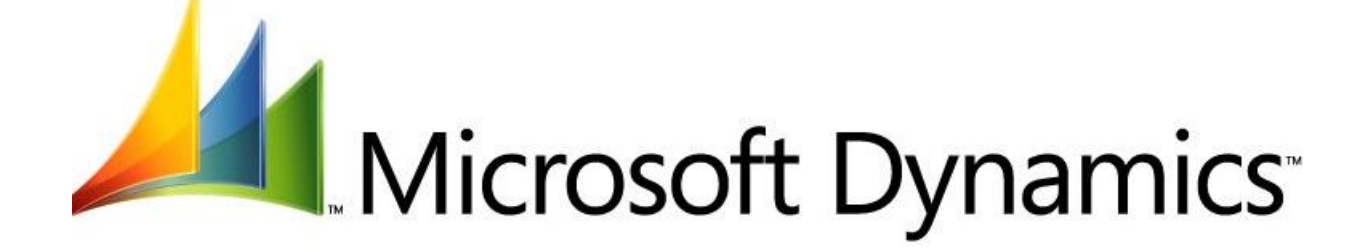

# GENERAL LEDGER TRAINING MICROSOFT DYNAMICS GP 10.0

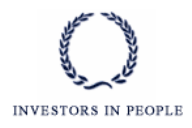

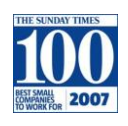

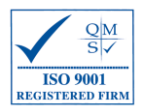

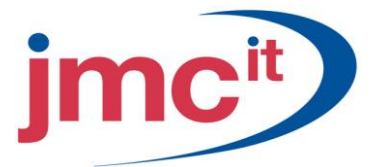

# **General Ledger Setup**

Use the General Ledger Setup window to set default entries that appear throughout the system. To open this window, click the **Financial** series button, and then click **General Ledger** on the Setup content pane.

| 🐺 General Ledger Setu                                                     | ıp                                                   |                                           |                  |                             |
|---------------------------------------------------------------------------|------------------------------------------------------|-------------------------------------------|------------------|-----------------------------|
| File Edit Tools Hel                                                       | lp                                                   |                                           |                  | sa Fabrikam, Inc. 4/12/2007 |
| Next Journal Entry                                                        | 3,341                                                |                                           |                  |                             |
| Display: 💿 Net Chang                                                      | ge 🛛 🔿 Period Bal                                    | ances                                     |                  |                             |
| Retained Earnings —<br>Close to Divisional Acc<br><u>Account</u> 000 - 30 | count Segments<br>130 - 00                           |                                           | f <sup>r</sup> . |                             |
| Maintain History:<br>V Accounts<br>Transactions                           | Allow:<br>Posting to History<br>Deletion of Saved Tr | ansactions                                | Update /         | Accelerator Information     |
|                                                                           | Back Out of Intercon                                 | r Subsidiary Transa<br>noany Transactions | ctions           |                             |
| User-Defined Field Labels                                                 | s                                                    |                                           |                  |                             |
| User-Defined 1 L                                                          | Jser-Defined 1                                       | User                                      | -Defined 3       | User-Defined 3              |
| User-Defined 2 U                                                          | Jser-Defined 2                                       | User                                      | -Defined 4       | User-Defined 4              |
|                                                                           |                                                      |                                           | ſ                |                             |
| i () ()                                                                   |                                                      |                                           | l                | OK Clear                    |

#### **Account Categories**

Use the Account Category Setup window to view, add, and edit categories. To open this window, click the **Financial** series button, and then click **Category** on the Setup content pane.

| 🙀 Account | Category Setup                | 🛛                           |
|-----------|-------------------------------|-----------------------------|
| File Edit | Tools Help                    | sa Fabrikam, Inc. 4/12/2007 |
|           |                               |                             |
| Number    | Category Description          |                             |
| 1         | Cash                          | ~                           |
| 2         | Short-Term Investments        |                             |
| 3         | Accounts Receivable           |                             |
| 4         | Notes Receivable              |                             |
| 5         | Inventory                     |                             |
| 6         | Work in Process               |                             |
| 7         | Prepaid Expenses              |                             |
| 8         | Long-Term Investments         |                             |
| 9         | Property, Plant and Equipment |                             |
| 10        | Accumulated Depreciation      | ~                           |
|           |                               | · · · ·                     |
| i 🗇 🖉     |                               | ОК                          |

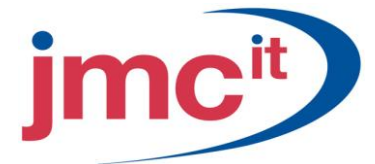

# **Posting Account Setup**

Use the Account Maintenance window to set up new posting accounts, or edit information on existing accounts. To open this window, click the **Financial** series button, and then click **Account** on the Cards content pane.

| 🐺 Account Ma                                                   | aintenance       |                                                                                  |                                                         |                                                                           |
|----------------------------------------------------------------|------------------|----------------------------------------------------------------------------------|---------------------------------------------------------|---------------------------------------------------------------------------|
| File Edit 1                                                    | Fools Help       |                                                                                  |                                                         | sa Fabrikam, Inc. 4/12/2007                                               |
| 🛃 Save 🛃                                                       | 🕻 Clear 🗎        | 🗙 <u>D</u> elete                                                                 |                                                         | <b>a</b>                                                                  |
| Account                                                        | 000 -1100        | -00                                                                              | Q <b>)→</b> ₽                                           | Inactive                                                                  |
| Description                                                    | Cash - Oper      | ating Account                                                                    |                                                         |                                                                           |
| Alias                                                          | \$0A             |                                                                                  | 🗹 Allow Account                                         | Entry                                                                     |
|                                                                |                  |                                                                                  |                                                         |                                                                           |
| Category                                                       | Cash             |                                                                                  |                                                         | <b>Q</b>                                                                  |
| Posting Type:<br>Balance Sh<br>Profit and L<br>Typical Balance | eet<br>oss<br>e: | Level of Posting from<br>Sales:<br>Inventory Control:<br>Purchasing:<br>Payroll: | Series:<br>Detail V<br>Detail V<br>Detail V<br>Detail V | Include in Lookup:<br>Sales<br>Inventory Control<br>Purchasing<br>Payroll |
| <ul> <li>Debit</li> <li>Credit</li> </ul>                      |                  | User-Defined 1<br>User-Defined 2<br>User-Defined 3<br>User-Defined 4<br>Summary  | Hist <u>ory</u> Budg                                    | et Analy <u>s</u> is Curre <u>n</u> cy                                    |
|                                                                | by Descriptio    | n 🔽                                                                              |                                                         | L) 🔘                                                                      |

# Unit Account Setup

Unit accounts track non-financial quantities such as number of employees or square footage. Use the Unit Account Maintenance window to enter these accounts. To open this window, click the **Financial** series button, and then click **Unit Account** on the Cards content pane.

| 🐺 Unit Account Maintenance 📃 🗖 🔀 |                                   |                  |  |  |
|----------------------------------|-----------------------------------|------------------|--|--|
| File Edit Tools                  | Help sa Fabrikam                  | , Inc. 4/12/2007 |  |  |
| 🔚 Save 🗶 Clev                    | ar 🗙 <u>D</u> elete               | <b>a</b>         |  |  |
| Account                          | 000-9040-00 🔍 ⇒ 🗋 🖥               | Inactive         |  |  |
| Description                      | Number of Telephone Installations |                  |  |  |
| Alias                            | #-TI                              |                  |  |  |
| Decimal Places:                  | 2 Series: Sales                   |                  |  |  |
| Year:                            | 2007                              |                  |  |  |
| Display: 💿 Ne                    | et Change 🚫 Period Balances       |                  |  |  |
| Period                           | Amount                            |                  |  |  |
| Beginning Balance                | 0.00 🔼                            |                  |  |  |
| Period 1                         | 0.00                              |                  |  |  |
| Period 2                         | 0.00 🗏                            |                  |  |  |
| Period 3                         | 0.00                              |                  |  |  |
| Period 4                         | 0.00                              |                  |  |  |
| Period 5                         | 0.00                              | History          |  |  |
| Period 6                         | 0.00 🗸                            |                  |  |  |
| Total                            | 0.00                              | <u>B</u> udget   |  |  |
| III I I I by Acc                 | count 💌                           | ۵ 🖒              |  |  |

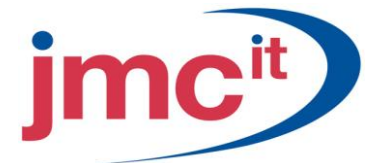

# Fixed Allocation Account Setup

Fixed allocation accounts are used to distribute percentages of a single transaction among several distribution accounts. Use the Fixed Allocation Maintenance window to enter these accounts. To open this window, click the **Financial** series button, and then click **Fixed Allocation** on the Cards content pane.

| 🛺 Fixed Alloc      | ation Maintenanc  | e       |   |                      |           |             |           |
|--------------------|-------------------|---------|---|----------------------|-----------|-------------|-----------|
| File Edit T        | ools Help         |         |   |                      | sa Fab    | rikam, Inc. | 4/12/2007 |
| 🔚 Save 🛃           | Clear 🗙 Del       | lete    |   |                      |           |             | 3         |
| Account            | 000 -6190 -00     |         |   | ् → _ दि             | 📃 In      | active      |           |
| Description        | Utilities Expense |         |   |                      |           |             |           |
| Alias              | UEX               |         |   |                      |           |             |           |
| Distribution Acces | unt O 🔺           | Paraant |   | Louis of Poo         | ting from | Corios      |           |
| 100-6190-00        |                   | 5 00%   | ~ | Cales:               | ang nom   | Detail      | ~         |
| 200-6190-00        |                   | 5.00%   |   | Inventoru Co         | ntrol     | Detail      | ~         |
| 300-6190-00        |                   | 35.00%  |   | Purchasing           |           | Detail      | ~         |
| 400-6190-00        |                   | 20.00%  |   | Pavroll              |           | Detail      | ~         |
| 500-6190-00        |                   | 10.00%  |   |                      |           |             |           |
| 600-6190-00        |                   | 25.00%  |   |                      |           |             |           |
|                    |                   | 0.00%   |   | Include in L         | .ookup:   |             |           |
|                    |                   |         |   | Sales<br>Inventory C | ontrol    |             |           |
|                    |                   |         |   | Purchasing           | onaroi    |             |           |
|                    |                   |         | ~ | Payroll              |           |             |           |
|                    | Total             | 100.00% |   | ı (                  |           |             |           |
|                    | by Account        | *       |   |                      |           |             | ۵ 🗘       |

### Variable Allocation Account Setup

Use the Variable Allocation Maintenance window to enter or edit variable allocation accounts. To open this window, click the **Financial** series button, and then click **Variable Allocation** on the Cards content pane.

| 🛛 Variable Allocation Maintenance 📃 🗖 🔀                                                                          |                      |                          |          |                                                                         |                   |                            |           |
|----------------------------------------------------------------------------------------------------|----------------------|--------------------------|----------|-------------------------------------------------------------------------|-------------------|----------------------------|-----------|
| File Edit T                                                                                                    | File Edit Tools Help |                          |          |                                                                         |                   | sa Fabrikam, Inc.          | 4/12/2007 |
| 🚽 Save 🖉                                                                                                    | Clear                | X Delete                 |          |                                                                         |                   |                            | چ         |
| Account                                                                                                    | 000-61               | 80-00                    |          | Q > 🗋                                                                   | ıĘ                | Inactive                   |           |
| Description                                                                                                    | Rent Ex              | pense                    |          |                                                                         |                   |                            |           |
| Alias                                                                                                    | REX                  |                          |          |                                                                         |                   |                            |           |
| Based On:                                                                                                    | ,                    | Level of Posti<br>Sales: | ing from | n Series:<br>Detail                                                     | *                 | Include in Lookup<br>Sales | c         |
| O Trx Period                                                                                                    |                      | Inventory Conl           | trol:    | Detail                                                                  | ~                 | Inventory Control          |           |
|                                                                                                    |                      | Purchasing:              |          | Detail                                                                  | ~                 | Payroll                    |           |
|                                                                                                    |                      | Payroll:                 |          | Detail                                                                  | ~                 |                            |           |
| Distribution Accor<br>100-6180-00<br>200-6180-00<br>300-6180-00<br>400-6180-00<br>500-6180-00<br>600-6180-00<br> | unt                  |                          |          | Selected Accour<br>100 - 6180 - 00<br>Breakdown Accc<br>100 - 9010 - 00 | nt<br><u>ount</u> |                            |           |
|                                                                                                    | by Acco              | unt                      | ~        |                                                                         |                   |                            | ۵ 🗘       |

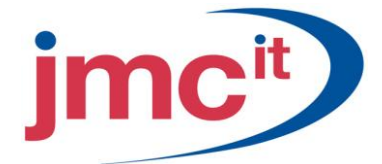

### Account Segment Setup

Use the Account Segment Setup window to enter a description for each account segment number in the accounts entered. This allows account segments to be identified by descriptions, rather than by numbers. To open this window, click the **Financial** series button, and then click **Segment** on the Setup content pane.

| 🐺 Account Se | gment Setup            |                             |
|--------------|------------------------|-----------------------------|
| File Edit T  | ools Help              | sa Fabrikam, Inc. 4/12/2007 |
| 🔚 Save 🖉     | Clear 🗙 <u>D</u> elete | <b>a</b>                    |
| Segment ID   | Department             | Q                           |
| Number       | 300                    | Q 🗋                         |
| Description  | Sales                  |                             |
|              |                        | ۵ 🕼                         |

### Mass Modify Chart of Accounts

Use the Mass Modify Chart of Accounts window to modify groups of accounts. To open this window, click the **Financial** series button, and then click **Mass Modify** on the Cards content pane.

| 🖼 Mass Modify Chart of Accounts 📃 🖃 🔀                                                        |                                  |                                           |                                                                                                    |                       |                                                      |                          |                |         |
|----------------------------------------------------------------------------------------------|----------------------------------|-------------------------------------------|----------------------------------------------------------------------------------------------------|-----------------------|------------------------------------------------------|--------------------------|----------------|---------|
| File Edit                                                                                    | Tools Help                       |                                           |                                                                                                    |                       |                                                      | sa Fabrikam,             | Inc. 4/        | 12/2007 |
| Modify:                                                                                      | Сору                             | V Use Ac                                  | count Description From:                                                                                                    | ⊙ Exi                 | sting Accounts                                       | O Account                | t Segmer       | nts     |
| Account                                                                                      | ○ All                            | : 000 -11<br>000 -11<br>© Zero<br>??? -?? | 00 -00<br>30 -00<br>Balance Accounts () Al<br>?? -??                                                                                                    | I Accounts            | Sales:<br>Inventory Contr<br>Purchasing:<br>Pavroll: | ol: Deta<br>Deta<br>Deta | il<br>il<br>il | > > >   |
| Accounts Seg                                                                                 | gment Sort:                      | by Accou                                  | nt 💌                                                                                                    |                       | Display: 💿                                           | All 🔿 Selec              | ted Rang       | je      |
| 000 -1100 -1<br>000 -1101 -1<br>000 -1102 -1<br>000 -1102 -1<br>000 -1103 -1<br>000 -1104 -1 | 00<br>00<br>00<br>00<br>00<br>00 |                                           | Cash - Operating Accou<br>Cash in Bank - Canada<br>Cash in Bank - Australia<br>Cash in Bank - New Zea<br>Cash in Bank - Germany<br>Cash in Bank - United K | nt<br>aland<br>ingdom |                                                      |                          | ^              |         |
| 000 -1106 -1<br>000 -1107 -1                                                                 | 00                               |                                           | Cash in Bank - South Af<br>Cash in Bank - Singapor                                                                                                    | e                     | (                                                    | Cjear                    | Ma             | odify   |

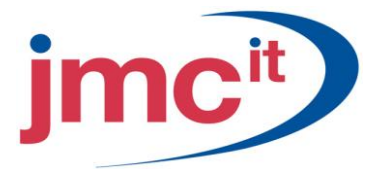

# Setting Up Budgets

By using the Budget Selection window, Microsoft Dynamics GP or Excel can be used to create or update budgets. To open this window, click the **Financial** series button, and then click **Budgets** on the Cards content pane.

| 🐺 Budget Selection    |                   |           |                             |  |  |
|-----------------------|-------------------|-----------|-----------------------------|--|--|
| File Edit Tools       | Help              |           | sa Fabrikam, Inc. 4/12/2007 |  |  |
| 🎦 New 🗙 Delet         | re 🎏 Open 🔀 Excel |           |                             |  |  |
| ✓ View: Budgets; by B | ludget ID         |           |                             |  |  |
| Budget ID             | Description       | Year From | To                          |  |  |
| BUDGET 2005           | Budget 2005       | 2005      | ~                           |  |  |
| BUDGET 2006           | Budget 2006       | 2006      |                             |  |  |
| BUDGET 2008           | Budget 2008       | 2008      |                             |  |  |
| BUDGET 4              | demo              | 2007      |                             |  |  |
| BUDGET1               | demo              | 2004      |                             |  |  |
| BUDGET2               | demo              | 2004      |                             |  |  |
| BUDGET3               | demo              | 2004      |                             |  |  |
|                       |                   |           |                             |  |  |
|                       |                   |           |                             |  |  |
|                       |                   |           | ~                           |  |  |
|                       |                   |           | ·                           |  |  |
|                       |                   |           |                             |  |  |

#### **Budget Maintenance**

Use the Budget Maintenance window to create budgets for ranges of posting and unit accounts within Microsoft Dynamics GP. To open this window, click the **Financial** series button, click **Budgets** on the Cards content pane, and then click **Open** and select **Using Microsoft Dynamics GP** on the Budget Selection window.

| 🐺 Budget Maintena                           | ince                                       |                 |                             |
|---------------------------------------------|--------------------------------------------|-----------------|-----------------------------|
| File Edit Tools                             | Help                                       |                 | sa Fabrikam, Inc. 4/12/2007 |
| 📕 Save 🗙 <u>D</u> el                        | ete                                        |                 | <b>a</b>                    |
| Budget ID B<br>Description B<br>Based On Fi | UDGET 2008 🔍<br>udget 2008<br>iscal Year   |                 |                             |
| Budget Year: 20                             | 008                                        | 💿 Actual  🔿 Pre | eliminary                   |
| Account<br>Description                      | 00 - 1100 - 00<br>Cash - Operating Account |                 |                             |
| Display: 💿 Net (                            | Change 🔵 Period Bala                       | ances           |                             |
| Period                                      | Period Date                                | Amount          |                             |
| Beginning Balance                           | 1/1/2008                                   |                 | \$0.00 🔼                    |
| Period 1                                    | 1/1/2008                                   | \$1             | 0,000.00                    |
| Period 2                                    | 2/1/2008                                   | \$1             | 0,000.00                    |
| Period 3                                    | 3/1/2008                                   | \$1             | 0,000.00                    |
| Period 4                                    | 4/1/2008                                   | \$1             | 0,000.00                    |
| Period 5                                    | 5/1/2008                                   | \$1             | 0,000.00 Methods            |
| Period 6                                    | 6/1/2008                                   | \$1             | 0,000.00                    |
| Period 7                                    | 7/1/2008                                   | \$1             | 0,000.00 🔽                  |
|                                             | Total                                      | \$120           | 0,000.00                    |
| I∢ ∢ ▶ ▶I by Bu                             | idget ID 🛛 👻                               |                 | ۵ 🖉                         |

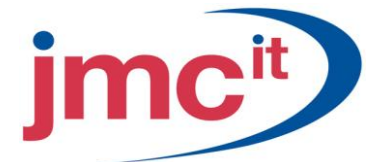

# **Single-Account Budgets**

Use the Single Account Budget Maintenance window to calculate, modify, or delete budgets for individual accounts, one account at a time. To open this window, click the **Financial** series button, and then click **Account** on the Cards content pane. Click the **Budget** button on the Account Maintenance window to open the Single Account Budget Maintenance window.

| 🖪 Single-Account Budget Maintenance |                                                                                                    |                    |                             |  |  |  |
|-------------------------------------|----------------------------------------------------------------------------------------------------|--------------------|-----------------------------|--|--|--|
| File Edit Tools                     | Help                                                                                                    |                    | sa Fabrikam, Inc. 4/12/2007 |  |  |  |
| 🛃 Save 🗙 <u>D</u> ek                | ete 🛄 C <u>a</u> lculate                                                                                                    |                    | <b>a</b>                    |  |  |  |
| Account 0                           | 00 -1100 -00                                                                                                    | Q >                |                             |  |  |  |
| Description C                       | ash - Operating Account                                                                                                    |                    |                             |  |  |  |
| Budget ID B                         | UDGET 2008                                                                                                    | 200                |                             |  |  |  |
| Description B                       | udget 2008                                                                                                    |                    |                             |  |  |  |
| Based On Fi                         | iscal Year                                                                                                    | Bud                | lget Year: 2008 🛛 💌         |  |  |  |
| Amount Display:  Net C              | Source Budget ID       Image: Constraint of the second second secon |                    |                             |  |  |  |
| Period                              | Period Date                                                                                                    | Amount             | 0.00                        |  |  |  |
| Beginning Balance                   | 1/1/2008                                                                                                    | الا<br>10.000 مادم | 2.00                        |  |  |  |
| Period 2                            | 1/1/2008                                                                                                    | \$10,000           | 3.00                        |  |  |  |
| Period 3                            | 2/1/2000                                                                                                    | \$10,000           |                             |  |  |  |
| Period 4                            | 4/1/2008                                                                                                    | \$10,000           | 1.00                        |  |  |  |
| Period 5                            | 5/1/2008                                                                                                    | \$10,000           | 0.00                        |  |  |  |
|                                     | Total \$120,000.00                                                                                                    |                    |                             |  |  |  |
| I◀ ◀ ▶ ▶I by Ac                     | count 💊                                                                                                    | /                  | ۵ 🖉                         |  |  |  |

### **Quick Journal Setup**

Quick journals provide a method of timesaving journal entry in a batchless environment. They are used to enter many different types of transactions, and they specify the offset account only once. To open this window, click the **Financial** series button, and then click **Quick Journal** on the Setup content pane.

| 🛛 Quick Journal Setup    |                               |                             |  |  |  |  |
|--------------------------|-------------------------------|-----------------------------|--|--|--|--|
| File Edit Tools Help     |                               | sa Fabrikam, Inc. 4/12/2007 |  |  |  |  |
| 🛃 Save 🗙 Delete          |                               | 4                           |  |  |  |  |
| Journal ID G             |                               |                             |  |  |  |  |
| Description G            | luick Journal                 |                             |  |  |  |  |
| Source Document          | iJ 🔍                          |                             |  |  |  |  |
| Allow Override           | 00 -1100 -00 🔍 🔿 🗌 Break Dow  | n Allocation                |  |  |  |  |
| Account                  |                               |                             |  |  |  |  |
| 000 -1101 -00            | Cash in Bank - Canada         | ^                           |  |  |  |  |
| 000 -1102 -00            | Cash in Bank - Australia      |                             |  |  |  |  |
| 000-1103-00              | Cash in Bank - New Zealand    |                             |  |  |  |  |
| 000 -1104 -00            | Cash in Bank - Germany        |                             |  |  |  |  |
| 000 -1105 -00            | Cash in Bank - United Kingdom | Ξ.                          |  |  |  |  |
|                          |                               |                             |  |  |  |  |
|                          |                               |                             |  |  |  |  |
|                          |                               |                             |  |  |  |  |
|                          |                               | <u> </u>                    |  |  |  |  |
| I ◀ ◀ ▶ ▶I by Journal ID |                               | L) 🛞                        |  |  |  |  |

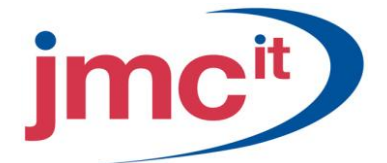

# Transaction Matching Setup

Use the Transaction Matching Setup window to set the option to use for linking transactions, including whether to require the transactions to link to balance, the next number to use to identify the links, and whether to allow links to be deleted. To open this window, click the **Financial** series button, and then click **Transaction Matching** on the Setup content pane.

| 🐺 Transaction Matching Setup |                    |
|------------------------------|--------------------|
| File Edit Tools Help         | 4/12/2007 <b>»</b> |
| Next Link Number 1           |                    |
| Require Links to Balance     |                    |
| Link to One Account          |                    |
| Allow Deletion of Links      | Password           |
|                              |                    |
|                              | OK                 |

# **Batch Entry**

Use the Batch Entry window to create batches to record standard and reversing transactions. To open this window, click the **Financial** series button and click **Batches** on the Transactions content pane.

| 🖼 Batch Entry     | r                                |        |                      |            | ]             |             |  |  |  |
|-------------------|----------------------------------|--------|----------------------|------------|---------------|-------------|--|--|--|
| File Edit T       | ools Help                        |        |                      | sa I       | Fabrikam, Inc | . 4/12/2007 |  |  |  |
| 🛃 Save 🖉          | 🖬 Save 🖉 Clear 🗙 Delete 🕂 Post 🖉 |        |                      |            |               |             |  |  |  |
| Batch ID          | GL BATCH                         | Q 🗋    | Origin:              | Gener      | al Entry      | ~           |  |  |  |
| Comment           | General Ledger Bat               | ch     |                      |            |               |             |  |  |  |
| Frequency:        | Single Use                       | *      | 📃 Break Dow          | n Allocati | on            |             |  |  |  |
| Recurring Posting | 3 0                              |        | Last Date Pos        | ted        | 0/0/0000      |             |  |  |  |
| Days to Incremen  | nt O                             |        | Times Posted         |            |               | 0           |  |  |  |
|                   | Control                          |        | Actual               |            |               |             |  |  |  |
| Journal Entries   |                                  | 0      |                      |            | 1             |             |  |  |  |
| Batch Total       |                                  | \$0.00 |                      | \$1,0      | 000.00        |             |  |  |  |
| Approved          | User ID                          | Appro- | val Date<br>1/0/0000 |            | Trans         | actions     |  |  |  |
|                   |                                  |        |                      |            |               | ۵ 🗘         |  |  |  |

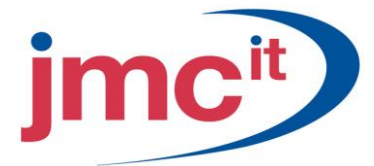

# Transaction Entry

Use the Transaction Entry window in General Ledger to enter standard and reversing transactions. To open this window, click the **Financial** series button and click **General** on the Transactions content pane.

| , no Eu                                                                 | it Tools                                                                 | View Help                            |           |             |                    | sa Fabrikam, In      | nc. 4/12/2                                           | 200 |
|-------------------------------------------------------------------------|--------------------------------------------------------------------------|--------------------------------------|-----------|-------------|--------------------|----------------------|------------------------------------------------------|-----|
| Save                                                                    |                                                                          | ete 🗡 🛅 Voir                         | 4 👫 E     | ost 🛛 📶     | Correct            | Сору                 | ₩-                                                   | 6   |
| Journal E                                                               | Entry                                                                    | 1,544 🔍 [                            | 🗋 🔲 Inter | company     | Batch ID           | GL BATCH             | 0                                                    | >   |
| Transactio                                                              | n Type:                                                                  |                                      |           | Transactio  | n Date             | 5/9/2007             |                                                      |     |
| Standa                                                                  | ard 🔘 Re                                                                 | versing                              |           | Reversing D | ate                | 9/0/0000             |                                                      |     |
| Source D                                                                | ocument                                                                  | GJ                                   | Q         |             |                    |                      |                                                      |     |
| Referenc                                                                | e                                                                        | Insurance I                          | Expense   |             |                    |                      |                                                      |     |
| Currency                                                                | ID                                                                       | Z-US\$                               |           | Q > 🗋       |                    |                      |                                                      |     |
| Co. ID                                                                  | Account                                                                  | t t                                  | LAQ→      | Debit       | i.                 | Credit               |                                                      | ^   |
| and the second second                                                   |                                                                          |                                      |           |             |                    |                      |                                                      | ⇒   |
| Description                                                             | 1                                                                        |                                      |           |             |                    | Exchange nate        |                                                      |     |
| Description<br>Distribution                                             | n<br>Reference                                                           |                                      |           |             |                    | Corresp Co. ID       |                                                      |     |
| Description<br>Distribution<br>TW0                                      | n<br>Reference<br>000 - 64                                               | 100-00                               |           |             | \$500.00           | Corresp Co. ID       | \$0.00                                               | ~   |
| Description<br>Distribution<br>TWB<br>Life Insura                       | n<br>Reference<br>000 - 64<br>nce - Adminis                              | 400 -00<br>tration                   |           |             | \$500.00           | Corresp Co. ID       | \$0.00<br>0000000                                    | <   |
| Description<br>Distribution<br>TWO<br>Life Insura<br>TWO                | n Reference<br>000 - 64<br>nce - Adminis<br>000 - 11                     | 400 -00<br>tration                   |           |             | \$500.00           | Corresp Co. ID<br>0. | \$0.00<br>0000000<br>\$500.00                        |     |
| Description<br>Distribution<br>TWO<br>Life Insurat<br>TWO<br>Cash - Ope | n Reference<br>000 - 64<br>nce - Adminis<br>000 - 11<br>erating Accou    | 400 -00<br>tration<br>100 -00<br>nt  |           |             | \$500.00<br>\$0.00 | Corresp Co. ID<br>0. | \$0.00<br>0000000<br>\$500.00<br>0000000             |     |
| Description<br>Distribution<br>TWO<br>Life Insura<br>TWO<br>Cash - Ope  | n<br>Reference<br>000 - 64<br>nce - Adminis<br>000 - 14<br>erating Accou | 400 -00<br>tration<br>100 -00<br>nt  |           |             | \$500.00<br>\$0.00 | Corresp Co. ID<br>0. | \$0.00<br>0000000<br>\$500.00<br>0000000             |     |
| Description<br>Distribution<br>TWD<br>Life Insura<br>TWO<br>Cash - Ope  | n Reference<br>000 - 64<br>nce - Adminis<br>000 - 11<br>erating Accou    | 400 -00<br>tration<br>100 -00<br>int | Total     |             | \$500.00           | Corresp Co. ID<br>0. | \$0.00<br>0000000<br>\$500.00<br>0000000<br>\$500.00 |     |

#### Calculate Taxes in General Ledger

Use the Tax Entry window to enter taxable transactions that cannot be entered in Payables Management, Receivables Management, Purchase Order Processing, or Sales Order Processing. To open the Tax Entry window, click the **Financial** series button and then click **General** on the Transactions content pane, then click the **Tax Entry** button on the Transaction Entry window.

| 🐺 Tax Entry            |                    |                       |                             |
|------------------------|--------------------|-----------------------|-----------------------------|
| File Edit Tools He     | lp I               |                       | sa Fabrikam, Inc. 4/12/2007 |
| Journal Entry          | 3,449              |                       |                             |
| Transaction Type       | 💿 Debit 🛛 🔿 Credit |                       |                             |
| Account                | 000 - 4100 - 00    | Q >                   |                             |
|                        | Sales              |                       |                             |
| Sale/Purchase Amount   | \$200.00           | Taxable Sale/Purchase | \$200.00                    |
| <u>Tax Detail</u>      | USASTE-PS6N0       |                       |                             |
|                        | State Sales Tax    | Tax Amount            | \$12.00                     |
| Distribution Reference | Normal Sale        |                       |                             |
| L) @                   |                    |                       | Create Clear                |

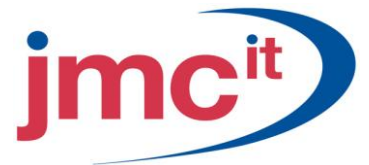

# **Clearing Transaction Entry**

Use the Clearing Entry window to clear the balance of an account. To open this window, click the **Financial** series button and click **Clearing** on the Transactions content pane.

| etenning thu y                                                                             |                                   |              |                                                                             |                      |             |              | JIX      |
|--------------------------------------------------------------------------------------------|-----------------------------------|--------------|-----------------------------------------------------------------------------|----------------------|-------------|--------------|----------|
| File Edit Tools                                                                            | View Help                         |              |                                                                             |                      | sa Fabrikar | m, Inc. 4/12 | /2007    |
| 🚽 Save 🛛 🗙 <u>D</u> ele                                                                    | te  γ, V <u>o</u> id   <b>∔</b> ∰ | <u>P</u> ost |                                                                             |                      |             |              |          |
| Journal Entry                                                                              | 3,449 🔾                           |              | Batch ID                                                                    |                      | Q           | <b>→</b>     |          |
| Transaction Date                                                                           | 4/12/2007 🏢                       | Source [     | )ocument                                                                    | GJ                   | Q           |              |          |
|                                                                                            |                                   | Reference    | ce                                                                          | Clear Account        |             |              |          |
|                                                                                            |                                   | reliod       |                                                                             |                      |             |              |          |
|                                                                                            |                                   | reriod       | 0                                                                           |                      |             |              | -        |
| Account<br>Account Description                                                             |                                   | Q →          | Offset Account                                                              | m                    |             | Q >          | *        |
| Account<br>Account Description<br>Distribution Reference                                   |                                   | °enod<br>Q → | <u>Offset Account</u><br>Offset Descriptic                                  | n                    |             | Q >          | *<br>*   |
| Account<br>Account Description<br>Distribution Reference<br>000 -1130 -00                  |                                   |              | Offset Account<br>Offset Descriptio<br>000 -1100 -00                        | n                    |             | Q >          | * *<br>* |
| Account<br>Account Description<br>Distribution Reference<br>000 -1130 -00<br>Petty Cash    |                                   |              | Offset Account<br>Offset Descriptic<br>000 - 1100 - 00<br>Cash - Operating  | in<br>J<br>g Account |             | Q >          | * *      |
| Account<br>Account Description<br>Distribution Reference<br>000 - 11 30 - 00<br>Petty Cash |                                   |              | Offset Account<br>Offset Descriptio<br>000 - 11 00 - 00<br>Cash - Operating | n<br>g Account       |             | Q >          | * *      |
| Account<br>Account Description<br>Distribution Reference<br>000 - 1130 - 00<br>Petty Cash  |                                   |              | Offset Account<br>Offset Descriptic<br>000 - 1100 - 00<br>Cash - Operating  | n<br>J Account       |             | Q >          |          |
| Account<br>Account Description<br>Distribution Reference<br>000 - 1130 - 00<br>Petty Cash  |                                   |              | Offset Account<br>Offset Descriptic<br>000 - 11 00 - 00<br>Cash - Operating | in<br>J<br>Account   |             | Q >          | « » «    |
| Account Description Distribution Reference 000 - 1130 - 00 Petty Cash                      |                                   |              | Offset Account<br>Offset Descriptic<br>000 - 11 00 - 00<br>Cash - Operating | in<br>g Account      |             |              | < >> <   |

# **Quick Journal Entry**

Quick journals provide a method of time-saving journal entry that does not require batches. Use Quick Journal Entry to record particular types of transactions, such as sales on account or monthly payroll, and to specify the offset account just once when setting up the quick journal. To open this window, click the **Financial** series button and click **Quick Journal** on the Transactions content pane.

| File Edit Too        | ls View Help                |             |                           | sa F              | abrikam, Inc. 4/12/20 |
|----------------------|-----------------------------|-------------|---------------------------|-------------------|-----------------------|
| Save 🗙               | <u>D</u> elete 🔀 V <u>o</u> | oid 🕂 🔚 Pos | t                         |                   |                       |
| Journal Entry        | 3,4                         | 49 🔍 🗋      |                           |                   |                       |
| Journal ID           | QUICK JOURNA                |             |                           | 🔲 Break Down Allo | cation                |
| Description          | Quick Journal               |             |                           |                   |                       |
| Transaction Dat      | e 4/12/200                  | 7 🏢 B       | eference                  | Quick Journal     |                       |
| Source Docume        | nt GJ                       |             | ffset Account             | 000 - 1100 - 00   | <u>(</u>              |
| Account              | K.Q.→                       | Debit       |                           | Credit            | 8                     |
| Description          |                             |             |                           |                   | *                     |
| Distribution Referen | ice                         |             |                           |                   |                       |
| 000-1101-00          |                             |             | \$100.00                  |                   | \$0.00                |
| 000-1102-00          |                             |             | \$50.00                   |                   | \$0.00                |
|                      |                             |             | \$75.00                   |                   | \$0.00                |
| 000-1104-00          |                             | \$200.00    |                           | \$0.00            |                       |
|                      |                             |             | \$75.00                   |                   | \$0.00                |
| 00-1105-00           |                             |             | \$0.00                    |                   | \$U.UU 😽              |
|                      |                             |             | Double contraction of the |                   | AE00.00               |

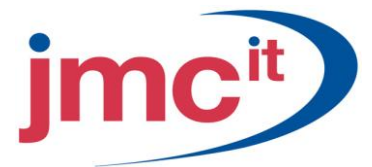

# Linking Transactions

Use the General Ledger Transaction Link Maintenance window to link distributions from multiple posted transactions. To open this window, click the **Financial** series button and click **Transaction Matching** on the Transactions content pane.

| File Edit        | Tools '          | View  | Help             |            |           |       |                                                                                                    |      |         | sa     | a Fabr | ikam,  | Inc. 4    | 12/2 |
|------------------|------------------|-------|------------------|------------|-----------|-------|----------------------------------------------------------------------------------------------------|------|---------|--------|--------|--------|-----------|------|
| 🔒 Save 🕻         | K <u>D</u> eleti | e   d | 💋 C <u>l</u> ear | 🚺 B        | edisplay  |       |                                                                                                    |      |         |        |        |        |           |      |
| Link No          |                  | 1     | )<br>)           | Descriptio | n         |       |                                                                                                    |      |         |        |        |        | 1         |      |
| Link Date        | 4/12/2           | 007   |                  | Difference |           |       |                                                                                                    | \$0  | 00      |        |        |        |           |      |
| Account          | 000 -1           | 100 - | 00               |            | Q >       |       | Nur                                                                                                    | mber | of dist | ributi | ons in | link:  |           | 0    |
| Description      | Cash -           | Opera | ating Accou      | int        | 1 2 4     |       |                                                                                                    |      |         |        |        |        |           |      |
| Year             | 2007             | ~     |                  | Display:   | 🗹 C       | ebits | <ul> <li>Image: A start of the start of the start of</li></ul> | Cred | its     |        | Previo | usly u | nlinked   |      |
| Date:            | 0                | ) All | 0                | From:      |           |       |                                                                                                    | 1    | o:      |        |        |        |           |      |
| Source Docume    | ent: 🤇           | ) All | 0                | From:      |           |       |                                                                                                    | 0    | o:      |        |        |        |           | 2    |
| Currency ID:     | 0                | ) All | 0                | From:      |           |       |                                                                                                    | 0    | lo:     |        |        |        |           | 2    |
| Journal No.:     | 0                | ) All | 0                | From:      |           |       |                                                                                                    | 0    | o:      |        |        |        |           | 2    |
| Audit Trail Code | e 🤇              | ) All | 0                | From:      |           |       |                                                                                                    | 124  | lo:     |        |        |        |           |      |
| Date J           | ournal No        | 8     | Debit            |            |           | Cred  | dit                                                                                                    |      |         |        |        | Li     | ink       | 1    |
| Audit Trail Code | s:               | Sourc | e Doc            | Refere     | ence      |       |                                                                                                    |      |         |        | Cu     | rrency | <u>ID</u> |      |
| 2/1/2007         | 10               | 1,201 |                  |            | \$3,263.2 | 4     |                                                                                                    |      |         |        | \$0.   | 00 📃   | ]         |      |
| 2/1/2007         | -                | 1,203 |                  |            | \$1,219.4 | 9     |                                                                                                    |      |         |        | \$0.   | 00 🔽   | ]         |      |
| 2/2/2007         | 87               | ,206  |                  |            | \$1,219.4 | 9     |                                                                                                    |      |         |        | \$0.   | 00 🔽   | ]         |      |
| 2/2/2007         |                  | ,207  |                  |            | \$256.5   | 9     |                                                                                                    |      |         |        | \$0.   | 00     | ]         |      |
| 2/3/2007         | 2/2              | ,209  |                  |            | \$406.5   | D     |                                                                                                    |      |         |        | \$0.   | 00 🔽   | ]         |      |
| 2/4/2007         | 5/4              | ,218  |                  |            | \$404.8   | 4     |                                                                                                    |      |         |        | \$0.   | 00     | ]         |      |
| 2/4/2007         | 10.0             | ,220  |                  |            | \$42.7    | D     |                                                                                                    |      |         |        | \$0.   | 00 🔽   | ]         |      |
| 2/4/2007         |                  | ,298  |                  |            | \$0.0     | 0     |                                                                                                    |      |         |        | \$78.  | 40     | 1         |      |

#### **Transaction Matching Groups**

Use the Transaction Matching Group Maintenance window to create and modify groups of transaction distribution links. To open this window, click the **Financial** series button and click **Transaction Matching Groups** on the Transactions content pane.

| Transaction       | Matching Group Maintenance |      |            |            | $\mathbf{X}$ |
|-------------------|----------------------------|------|------------|------------|--------------|
| File Edit T       | ools Help                  | sa F | abrikam, i | Inc. 4/12/ | 2007         |
| 🖬 Sa <u>v</u> e 🗙 | Delete                     |      |            |            |              |
| Group             |                            | Q    |            |            |              |
| Link No.          | Description                |      | Status     | Include    |              |
|                   |                            |      |            |            | ^            |
|                   |                            |      |            |            |              |
|                   |                            |      |            |            |              |
|                   |                            |      |            |            |              |
|                   |                            |      |            |            |              |
|                   |                            |      |            |            |              |
|                   |                            |      |            |            |              |
|                   |                            |      |            |            |              |
|                   |                            |      |            |            |              |
|                   |                            |      |            |            |              |
|                   |                            |      |            |            | ~            |
|                   |                            |      |            | ,r         | 0            |
|                   |                            |      |            | 0          | 0            |

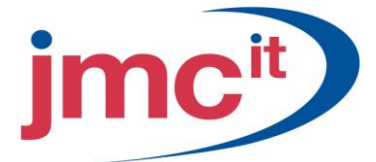

# **Batch Recovery**

If there is a power fluctuation or some other posting interruption, or if any transactions in a posted batch contain errors, use the Batch Recovery window to complete posting for interrupted batches or select the batches containing errors for edit. To open this window, click the **Administration** series button and click **Batch Recovery** on the Routines content pane.

| 🙀 Batch Recovery          |               |                                   |                                     |
|---------------------------|---------------|-----------------------------------|-------------------------------------|
| File Edit Tools He        | ۶p            |                                   | sa Fabrikam, Inc. 4/12/2007         |
| 🍓 <u>C</u> ontinue 🛛 🙋 Re | edisplay      |                                   |                                     |
| Series: All               | ~             |                                   |                                     |
| Display Batches: 📀        | All 🔘 Marked  | M                                 | 1ark <u>All</u> U <u>n</u> mark All |
| Batch ID                  | Origin        | Status                            | *                                   |
| Comment                   |               | No. of Trx                        | Frequency 😒                         |
| SLSTE00000245             | General Entry | Transaction Error - Edit Required | ~                                   |
|                           |               |                                   |                                     |
|                           |               |                                   |                                     |
|                           |               |                                   |                                     |
| 14                        |               |                                   | I                                   |
|                           |               |                                   |                                     |
|                           |               |                                   |                                     |
|                           |               |                                   |                                     |
|                           |               |                                   | ~                                   |
| by Batch ID               |               |                                   | L) 🔞                                |

# Multidimensional Analysis Groups and Codes

Use the Analysis Group Maintenance window to create the group or groups to perform detailed analysis using Multidimensional Analysis. To open this window, click the **Financial** series button and then click **Analysis Groups** on the Cards content pane.

| 🙀 Analysis Group M               | aintenance                     |                             |
|----------------------------------|--------------------------------|-----------------------------|
| File Edit Tools                  | Help                           | sa Fabrikam, Inc. 4/12/2007 |
| 🛃 Save 🗙 <u>D</u> ele            | te                             | <b>a</b>                    |
| Analysis Group ID<br>Description | VEHICLES Q<br>Company Vehicles |                             |
| Analysis Code ID                 | Description                    |                             |
| CAR                              | Company Car                    | <u>^</u>                    |
| TRUCK                            | Delivery Truck                 |                             |
| VAN                              | Service Van                    |                             |
|                                  |                                |                             |
|                                  |                                |                             |
|                                  |                                |                             |
|                                  |                                |                             |
|                                  |                                | ~                           |
|                                  |                                |                             |
|                                  |                                | 🗇 🥝                         |

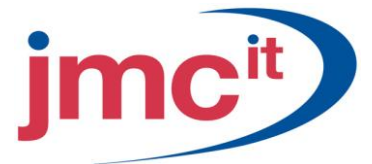

# Assign Analysis Groups to Accounts

Use the Account Analysis Defaults window to assign analysis groups to accounts it is necessary to track detailed analysis information for. To open this window, click the **Financial** series button and then click **Analysis Defaults** on the Cards content pane.

| 🙀 Account Analysis De   | faults       |                |        |              |                |          |
|-------------------------|--------------|----------------|--------|--------------|----------------|----------|
| File Edit Tools He      | lp           |                |        | sa Fat       | orikam, Inc. 4 | /12/2007 |
| 🖬 Save 🗙 <u>D</u> elete |              |                |        |              |                |          |
| Account 000 - 641       | 0-00         |                |        | )            |                |          |
| Description Vehicle In  | nsurance     |                | 1 - 1- |              |                |          |
|                         |              |                |        |              |                |          |
| Analysis Group ID       | Quantities   | Decimal Places |        | Analysis Typ | e              | *        |
| Group Description       |              |                |        |              |                | ≥        |
| VEHICLES                |              | 0              | Y      | Optional     |                | ~ ^      |
|                         |              |                | Y      |              |                | × _      |
|                         |              |                |        |              |                |          |
|                         |              |                |        |              |                | ~        |
| Current Group VEHI      | TIES         |                |        |              |                |          |
|                         |              |                |        |              |                |          |
| Analysis Code ID 🛛 🔍    | Posting Desc | ription        |        |              | Percent        | 2        |
| Code Description        |              |                |        |              |                | 8        |
| CAR                     | Car Insuranc | e              |        |              | 30.            | 00% 🔼    |
| TRUCK                   | Truck Insura | nce            |        |              | 40.            | 00%      |
| VAN                     | Van Insuranc | e              |        |              | 30.            | 00%      |
|                         |              |                |        |              | 0.             | 00%      |
|                         |              |                |        |              |                |          |
|                         |              |                |        |              |                | ~        |
|                         |              |                |        | Total        | 100.           | 00%      |
|                         |              |                |        |              |                | 0        |

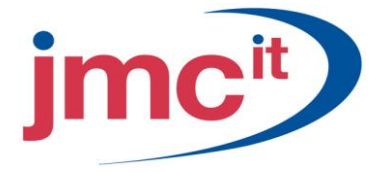

#### **Entering Analysis Information in Transaction Entry**

The process for entering analysis information is similar in each window. This example illustrates the steps using the General Ledger Transaction Entry window and the Analysis Posting Detail window. In General Ledger, account distributions display directly in the Transaction Entry window; in other module transaction entry windows it usually is necessary to click a **Distributions** button to open a distributions window.

| Transaction Entry                     |             |             |                                 |                 |       |               |          |                 | ×           |
|---------------------------------------|-------------|-------------|---------------------------------|-----------------|-------|---------------|----------|-----------------|-------------|
| File Edit Tools Vie                   | w Help      |             |                                 |                 |       | sa Fabrika    | am, Inc. | 4/12/2          | 2007        |
| 📕 Save 🗙 Delete                       | ∕; Void  ♣  | <u>P</u> os | t   🚝                           | Correct         |       | Сору          | l        | -⊘              | 3           |
| Journal Entry                         | 3,451 🔍 🗋 🔲 | Interco     | mpany                           | Batch II        |       |               |          | Q               | <b>&gt;</b> |
| Transaction Type:<br>Standard ORevers | sing        | Ti<br>Ri    | r <b>ansactio</b><br>eversing D | on Date<br>Jate |       | 4/12/2007     |          |                 |             |
| Source Document                       | GJ          | 2           |                                 |                 |       |               |          |                 |             |
| Reference                             | Insurance   |             |                                 |                 |       | Account &     | Analucie |                 |             |
| Currency ID                           | Z-US\$      |             | •                               |                 |       | button        | Sharysis |                 |             |
| Co. ID                                | E.A.        | λ → De      | ebit                            |                 | 1     | Credit        |          |                 | *           |
| Description                           |             |             |                                 |                 |       |               |          |                 | ۲           |
| Distribution Reference                |             |             |                                 |                 | 1     | Corresp Co. I | ID       |                 | 3           |
| TW0 000-6410                          | -00         |             |                                 | \$1,50          | 00.00 |               |          | \$0.00          | ^           |
|                                       |             |             |                                 |                 |       |               |          |                 | =           |
|                                       |             |             |                                 |                 |       |               |          |                 |             |
|                                       |             |             |                                 |                 | 0.00  |               |          | 40.00           | *           |
|                                       |             | otal        |                                 | \$              | JU.UU |               |          | \$U.UU<br>#0.00 |             |
| Tax Entry                             |             |             |                                 | Differen        | ce    |               |          | \$U.UU          |             |
| I ◀ ◀ ▶ ▶I by Batch I                 | D 🗸         |             |                                 | Stat            | us    | Unposted      |          | 0               | 0           |

| 🐺 Analysis Posting Det | ail                  |            |                             |
|------------------------|----------------------|------------|-----------------------------|
| File Edit Tools He     | lp                   |            | sa Fabrikam, Inc. 4/12/2007 |
| Account                | 000 -6410 -00        |            |                             |
| Description            | Vehicle Insurance    |            |                             |
| Posting Amount         | ✓ \$1,500.00 ↓       |            |                             |
| Document Number        | 4 3451 L             |            |                             |
| Analysis Group ID      | 🔍 Group Description  |            | Analysis Type               |
| VEHICLES               | Company Vehicles     |            | Optional 🔼                  |
|                        |                      |            |                             |
|                        |                      |            |                             |
|                        |                      |            | ✓                           |
| Current Group VE       | HICLES Auto Allocate |            |                             |
| Analysis Code ID 🛛 🔍   | Posting Description  | Quantity A | Amount 😒                    |
| Code Description       |                      |            | 8                           |
| CAR                    | Car Insurance        | 0          | \$450.00 🔼                  |
| TRUCK                  | Truck Insurance      | 0          | \$600.00                    |
| VAN                    | Van Insurance        | 0          | \$450.00                    |
|                        |                      | \$0.00     | \$0.00                      |
|                        |                      |            |                             |
|                        |                      |            | ~                           |
|                        |                      | Total      | \$1,500.00                  |
| ۵ 🕼                    |                      | OK         | Delete Def <u>a</u> ult     |

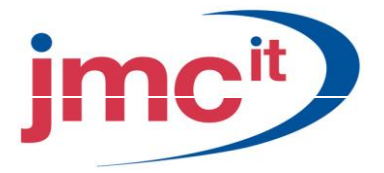

| 🌉 Analysis Inquiry  |                              |            |              |                     |          |                |              |
|---------------------|------------------------------|------------|--------------|---------------------|----------|----------------|--------------|
| File Edit Tools He  | lp                           |            |              |                     | 5        | a Fabrikam, In | c. 4/12/2007 |
| 🧹 OK 🛛 🛃 Redisp     | play                         |            |              |                     |          |                |              |
| Analysis Group ID   | VEHICLE                      | S          | Q            |                     |          |                |              |
| Group Description   | Company                      | Vehicles   |              |                     |          |                |              |
| Analysis Code ID    | <ul> <li>TRUC</li> </ul>     | Ж          | ▶ 🔍          | _                   |          |                |              |
| Code Description    | Delivery T                   | ruck       |              |                     |          |                |              |
| Include: 🗹 Unposted | 🗹 Op                         | en 🔽 Hi    | story        | View:               | Бу Асс   | count          | ~            |
| Account             |                              | Document N | umber        | Amount              |          | Quantity       | 8            |
| Account Description |                              | Date       | Posting Date | Posting Description |          |                | 8            |
| 000-6410-00         |                              | 3458       |              |                     | \$600.00 |                | 0 🔨          |
| Vehicle Insurance   |                              | 4/12/2017  | 4/12/2017    | Truck Insurance     |          |                |              |
|                     |                              |            | 1            |                     |          |                |              |
|                     |                              |            |              |                     |          |                |              |
|                     |                              |            | 1            |                     |          |                |              |
|                     |                              |            |              |                     |          |                |              |
|                     |                              |            | 1            |                     |          |                |              |
|                     |                              |            |              |                     |          |                | ×            |
|                     | Code Totals \$600.00 0.00000 |            |              |                     |          |                |              |
|                     |                              |            |              |                     |          |                | D 📀          |

# Define Intercompany Relationships

Before intercompany transactions can be entered in Microsoft Dynamics GP, define relationships between companies where intercompany transaction interaction is allowed using the Intercompany Setup window.

To open this window, click the Administration series button and then click Intercompany on the Setup content pane.

|                          |                 |           | F_ the second second                     |   |
|--------------------------|-----------------|-----------|------------------------------------------|---|
| riginating Company ID    | Compar          | ny Name   | Fabrikam, Inc.                           |   |
| estination Company Name: |                 |           |                                          |   |
| second Company           | Accounts        |           |                                          |   |
| cme, Inc.                | Originating Cor | mpany     |                                          |   |
| amily Health Center      | Due To          | 000-2035  | -00                                      | Q |
|                          | Description     | Intercoma | pny payable Family Health Center         |   |
|                          | Due From        | 000-1200  | -10                                      |   |
|                          | Description     | Intercomp | any Receivable from Family Health Center |   |
|                          | Destination Co  | mpany     |                                          |   |
|                          | Due To          | 000-2035  | -00                                      |   |
|                          | Description     | Intercomp | any Payable to Fabrikam                  |   |
|                          | Due From        | 000-1200  | -10                                      | Q |
|                          | Description     | Intercomp | any Receivable from Fabrikam             |   |

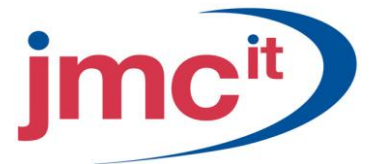

#### **Entering Intercompany Transactions**

Use the Transaction Entry window in General Ledger to enter intercompany transactions. To open this window, click the **Financial** series button and then click **General** on the Transactions content pane in the originating company.

| 🙀 Transaction Entry                   |                  |                                    |                                                 |
|---------------------------------------|------------------|------------------------------------|-------------------------------------------------|
| File Edit Tools Vie                   | w Help           |                                    | sa Fabrikam, Inc. 4/12/2007                     |
| 🔚 Save 🗙 Delete                       | 12: Void 14: 1   | Post 👫 Correct 🞼                   | Сору 🛛 🔯 🍜                                      |
| Journal Entry                         | 3,451 🔍 🗋 🔲 Inte | rcompany Batch ID                  | Q >                                             |
| Transaction Type:<br>Standard ORever: | sing             | Transaction Date<br>Reversing Date | 4/12/2007                                       |
| Source Document<br>Reference          | GJ 🔍             |                                    |                                                 |
| Currency ID                           | Z-US\$           | Q <b>&gt;</b>                      | <ul> <li>Account Analysis<br/>button</li> </ul> |
| Co. ID                                | - (AQ →          | Debit                              | Credit 📀                                        |
| Description                           |                  |                                    | Exchange Rate 🛛 📿 😆                             |
| Distribution Reference                |                  |                                    | Corresp Co. ID                                  |
| TWO 000-6410                          | -00              | \$1,500.00                         | \$0.00 🔼                                        |
|                                       |                  |                                    |                                                 |
|                                       | Total            | \$0.00                             | \$0.00                                          |
| Tax Entry                             |                  | Difference                         | \$0.00                                          |
| I ◀ ◀ ▶ ▶I by Batch I                 | D 💌              | Status                             | Unposted 🛛 🧳 🎯                                  |

# **Organizational Structures Setup**

Use the Organizational Structure Setup window to add, define, rename and delete levels and entities. To open this window, click the **Administration** series button and then click **Organizational Structure** on the Setup content pane.

| 🐺 Organizatio  | 🛛 Organizational Structure Setup |                  |          |              |                |  |  |
|----------------|----------------------------------|------------------|----------|--------------|----------------|--|--|
| File Edit T    | ools Help                        |                  |          | sa Fabrikam, | Inc. 4/12/2007 |  |  |
| Organizational | Labels                           |                  |          |              |                |  |  |
| Level 1        | Company                          |                  | Company  |              |                |  |  |
| Level 2        | Division                         |                  | Division |              |                |  |  |
| Level 3        | Department                       |                  | L. Depa  | artment      |                |  |  |
| Level 4        |                                  |                  |          |              |                |  |  |
| Entity ID      | Company                          | Description      |          |              |                |  |  |
| Central        |                                  | The Central Comp | bany     |              | ~              |  |  |
| East           |                                  | The East Compar  | ሦ        |              |                |  |  |
| West           |                                  | The West Compa   | ny       |              |                |  |  |
|                |                                  |                  |          |              |                |  |  |
|                |                                  |                  |          |              |                |  |  |
|                |                                  |                  |          |              | ×              |  |  |
|                |                                  |                  |          |              |                |  |  |
| i 🖓 🥥 🔞        | 🛃 🗘 🔞 Ск                         |                  |          |              |                |  |  |

# Define Organizational Relationships

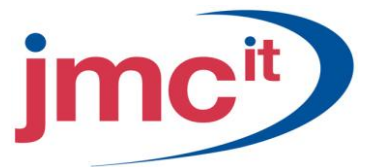

Use the Organizational Tree window to define the parent/child relationships among the entities in the organization. To open this window, click the **Administration** series button and then click **Organizational Tree** on the Cards content pane.

| 🗔 Or       | ganizat                            | tional T           | ree           |      |                                        |                 |              |
|------------|------------------------------------|--------------------|---------------|------|----------------------------------------|-----------------|--------------|
| File       | Edit                               | Tools              | Relationships | Help |                                        | sa Fabrikam, In | c. 4/12/2007 |
| The (      | Central Ci<br>Cent<br>East<br>West | ompany<br>ral<br>: |               |      | Child Entities<br>Hardware<br>Software |                 | 2            |
| - <b>3</b> | 70                                 |                    |               |      |                                        | (               | ОК           |

# **Define Entity Relationships**

Use the Define Entity Relationships window to define the organizational parent/child relationships. Click the **Define Relationship** button on the Organizational Tree window to open this window.

| 🚜 Define Entity Relationships 📃 🗖 🔀 |          |                                      |    |  |  |  |
|-------------------------------------|----------|--------------------------------------|----|--|--|--|
| File Edit Tools Help                |          | sa Fabrikam, Inc. 4/12/200           | 07 |  |  |  |
| 🍓 Process 🛛 🎻 Redispla              | ay       |                                      |    |  |  |  |
| Defining Relationship For:          | East     |                                      |    |  |  |  |
| Select Entities From:               | Division |                                      |    |  |  |  |
| Search For                          |          | Mark <u>A</u> ll U <u>n</u> mark All | )  |  |  |  |
| Selected Entity ID                  |          | Description                          |    |  |  |  |
| Hardware                            |          | Hardware Sales & Service             |    |  |  |  |
| Software                            |          | Software Development                 |    |  |  |  |
|                                     |          |                                      |    |  |  |  |
|                                     |          |                                      |    |  |  |  |
|                                     |          |                                      |    |  |  |  |
|                                     |          |                                      |    |  |  |  |
|                                     |          |                                      |    |  |  |  |
|                                     |          |                                      |    |  |  |  |
|                                     |          |                                      |    |  |  |  |
|                                     |          |                                      |    |  |  |  |
|                                     |          |                                      |    |  |  |  |
|                                     |          | ×                                    |    |  |  |  |
| 2 Total Selected                    |          |                                      |    |  |  |  |
|                                     |          |                                      | 0  |  |  |  |

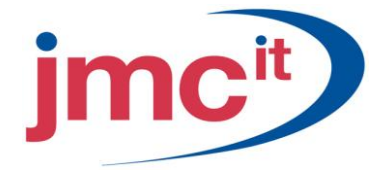

# **Copying Relationships**

Use the Copy Organizational Structures window to save time in setting up the organizational structure. To open this window, click the **Copy Relationships** button on the Organizational Tree window.

| 🙀 Copy Organizational Stru                    | ctures 📃 🗖 🔀                |
|-----------------------------------------------|-----------------------------|
| File Edit Tools Help                          | sa Fabrikam, Inc. 4/12/2007 |
| Copy From                                     |                             |
| Company                                       | East 🔍                      |
| Division                                      |                             |
| Department                                    | Q                           |
| Copy to All Entity IDs<br>Company             | West                        |
| Division                                      | <u> </u>                    |
| Department                                    |                             |
| <ul> <li>Add to Existing Structure</li> </ul> | Replace Existing Structure  |
| L                                             | Copy Cancel                 |

#### Assign User Classes to the Organizational Structure

Use the Organizational Structure Assignment window to assign user classes to positions. To open this window, click the **Administration** series button and click **User Classes** on the Setup content pane, and then click the **Organization** button on the User Class Setup window.

| 💀 Organizational Structure Assignment    |                                             |                          |        |    |                  |                             |
|------------------------------------------|---------------------------------------------|--------------------------|--------|----|------------------|-----------------------------|
| File Edit T                              | ools Help                                   |                          |        |    |                  | sa Fabrikam, Inc. 4/12/2007 |
| Class ID<br>Description<br>I Grant Acces | ACCOUNTIN<br>General Acco<br>ss To All Acco | G<br>punting Per<br>unts | sonnel | ]  |                  |                             |
| Company                                  |                                             | Central                  |        | Q  | The Central Comp | any                         |
| Division                                 |                                             | Software                 |        | Q  | Software Develop | ment                        |
| Department                               |                                             |                          |        | Q  |                  |                             |
|                                          |                                             |                          |        | C. |                  |                             |
|                                          | Assigned Pos                                | itions                   |        |    |                  |                             |
| Insert >><br>Remove                      |                                             |                          |        |    |                  |                             |
| Remove <u>A</u> ll                       |                                             |                          |        |    |                  |                             |
| L) 💿                                     |                                             |                          |        |    |                  | OK Cancel                   |

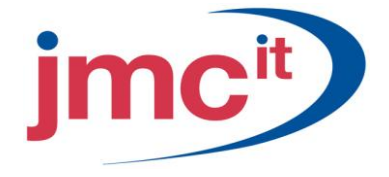

#### Assign Users to the Organizational Structure

Use the Organizational Structure Assignment window to assign individual users to entities within the organization. To open this window, click the **Administration** series button and then click **User** on the Setup content pane. Enter or select a user in the User Setup window, then click the **Organization** icon to open the Organizational Structure Assignment window.

| 🐺 Organizational Structure Assignment                          |                          |                       |                            |  |  |  |
|----------------------------------------------------------------|--------------------------|-----------------------|----------------------------|--|--|--|
| File Edit Tools Hel                                            | р                        | s                     | a Fabrikam, Inc. 4/12/2007 |  |  |  |
| User ID LESSONU<br>User Name LESSONU<br>Grant Access To All Ac | JSER1<br>JSER1<br>counts | ]                     |                            |  |  |  |
| Company                                                        | Central                  | 🔍 The Central Company | y                          |  |  |  |
| Division                                                       | Hardware                 | 🔍 Hardware Sales & Se | arvice                     |  |  |  |
| Department                                                     |                          |                       |                            |  |  |  |
|                                                                |                          |                       |                            |  |  |  |
| Assigned F                                                     | Positions                |                       |                            |  |  |  |
| Insert >>                                                      |                          |                       |                            |  |  |  |
| Remove                                                         |                          |                       |                            |  |  |  |
| Remove <u>A</u> ll                                             |                          |                       |                            |  |  |  |
|                                                                |                          |                       |                            |  |  |  |
| ۵ 🗘                                                            |                          |                       | OK Cancel                  |  |  |  |

#### Assign a Range of Accounts to the Organization Structure

Use the Organizational Structure Mass Assignment window to assign ranges of accounts to positions in the organizational structure or to change previous assignments. To open this window, click the **Administration** series button and then click **Organizational Assignments** on the Cards content pane.

| 🙀 Organizationa                      | l Structur              | e Mass Assign       | ment      |              |                               |                    |                |              |            |
|--------------------------------------|-------------------------|---------------------|-----------|--------------|-------------------------------|--------------------|----------------|--------------|------------|
| File Edit Tool                       | s Help                  |                     |           |              |                               |                    | sa Fabrikam    | , Inc. 4     | \$/12/2007 |
| Company<br>Division<br>Department    | 1                       | Central<br>Software |           | C T<br>C S   | he Central Co<br>oftware Deve | ompany<br>elopment |                |              |            |
| Company ID                           | TWO                     | Q                   | Company   | Name         | Fabrika                       | m, Inc.            |                |              |            |
| <ul> <li>Assign</li> </ul>           | O Remove                | Assigned            | O Remove. | All Assigned | 4                             | 🗹 Appl             | y To Parent Le | vels         |            |
| Restrictions:<br>Range<br>Segment ID | Segment ID<br>Departmen | t 🔍                 |           | From<br>To   | 400<br>400                    |                    |                |              | 0          |
| Insert >><br>Remove<br>Remove All    |                         |                     |           |              |                               |                    |                | <u>D</u> eta | ils        |
| L) ©                                 |                         |                     |           |              |                               | (                  | Process        |              | Clear      |

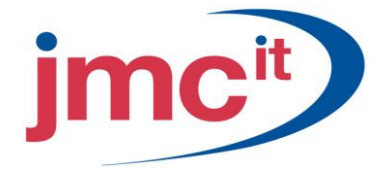

# Restrictions

Select the type of range to select - segment or account - then enter restrictions for the range of accounts to assign and click **Insert**. Multiple ranges of each type can be inserted into the **Restrictions** list. If inserting multiple ranges, any account that falls within one of the ranges defined are assigned.

Click **Details** to open the Organizational Assignment Details window, and view the accounts that fall within the ranges selected, and make changes if necessary.

| 🐺 Organizat                                                                                                    | ional Assignment Detai | ls 🔲 🗖 🔀                                            |
|----------------------------------------------------------------------------------------------------|------------------------|-----------------------------------------------------|
| File Edit                                                                                                    | Tools Help             | sa Fabrikam, Inc. 4/12/2007                         |
| Search for                                                                                                    |                        | Central<br>L Software                               |
| Account                                                                                                    | ~                      | Mark <u>All</u> U <u>n</u> mark All                 |
| Included                                                                                                    | Account                | Description                                         |
| 1 🗸                                                                                                    | 400-5100-00            | Salaries and Wages - Service/Installation US 🛛 👔 🔼  |
|                                                                                                    | 400-5101-00            | Salaries and Wages - Service/Installation Canada    |
| <ul> <li>Image: A set of the set of the</li></ul> | 400-5110-00            | Overtime Pay - Service/Installation US              |
| <b>V</b>                                                                                                    | 400-5111-00            | Overtime Pay - Service/Installation Canada          |
| <ul> <li>Image: A start of the start of the start of</li></ul> | 400-5120-00            | Bonuses - Services/Installation US                  |
|                                                                                                    | 400-5121-00            | Bonuses - Services/Installation Canada              |
| <b>V</b>                                                                                                    | 400-5130-00            | Commissions - Service/Installation US               |
|                                                                                                    | 400-5131-00            | Commissions - Service/Installation Canada           |
| <b>V</b>                                                                                                    | 400-5140-00            | Profit Sharing - Service/Installation US            |
|                                                                                                    | 400-5141-00            | Profit Sharing - Service/Installation Canada        |
|                                                                                                    | 400-5150-00            | Employee Benefits - Service/Installation            |
|                                                                                                    | 400-5160-00            | Health Insurance Expense - Service/Installation 🛛 🗸 |
| 32                                                                                                    | Total Included         |                                                     |
| Q 🕘                                                                                                    |                        | ОК                                                  |

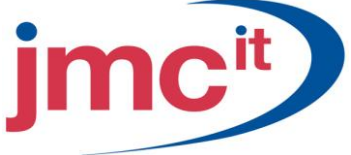

# Assign an Individual Account to the Organizational Structure

Use the Organizational Structure Assignment window available from any of the four account windows to assign individual accounts to positions in the organizational structure. Posting accounts, unit accounts, variable allocation accounts, and fixed allocation accounts can be assigned to positions in the organizational structure.

| 🙀 Organizatio                            | nal Structu                                  | re Assig                | nment  |    |                  |                             |
|------------------------------------------|----------------------------------------------|-------------------------|--------|----|------------------|-----------------------------|
| File Edit T                              | ools Help                                    |                         |        |    |                  | sa Fabrikam, Inc. 4/12/2007 |
| Class ID<br>Description<br>I Grant Acces | ACCOUNTIN<br>General Acco<br>Is To All Accou | G<br>unting Per<br>ints | sonnel |    |                  |                             |
| Company                                  |                                              | Central                 |        | 0  | The Central Comp | any                         |
| Division                                 |                                              | Software                |        | ୍ଦ | Software Develop | ment                        |
| Department                               |                                              |                         |        | ୍ଦ |                  |                             |
|                                          |                                              |                         |        |    |                  |                             |
|                                          | Assigned Posi                                | tions                   |        |    |                  |                             |
| lnsert >>                                |                                              |                         |        |    |                  |                             |
| Remo <u>v</u> e                          |                                              |                         |        |    |                  |                             |
|                                          |                                              |                         |        |    |                  |                             |
|                                          |                                              |                         |        |    |                  |                             |
| ۵ 🗘                                      |                                              |                         |        |    | (                | OK Cancel                   |

#### Activating Account Security

The organizational structure, along with the user class, user, and account assignments, do not take effect until Account Security is activated in the Company Setup window. To open this window, click the **Administration** series button and then click **Company** on the Setup content pane.

| 🔜 Company Setup |                          |   |                   |          |                        |        |
|-----------------|--------------------------|---|-------------------|----------|------------------------|--------|
| File Edit Tools | Help                     |   |                   |          | sa Fabrikam, Inc. 4/12 | 2/2007 |
| Company Name    | Fabrikam, Inc.           |   | Company ID        | TWO      |                        |        |
| Address ID      | Primary 🔍 🧯 💐            |   | User Defined 1    |          |                        |        |
| Name            | Fabrikam, Inc.           |   | User Defined 2    |          |                        |        |
| Contact         | Taylor Stewart-Cray      |   | Tax Exempt 1      |          |                        |        |
| Address         | 4277 West Oak Parkway    |   | Tax Exempt 2      |          |                        |        |
|                 |                          |   | Tax Registration  |          |                        |        |
|                 |                          |   | Sales Tax Schedul | e        | COMPANYSALES           | Q      |
| City            | Chicago                  |   | Purchases Tax Sch | nedule   | COMPANYPUR             | Q      |
| State           | IL                       |   |                   |          |                        |        |
| ZIP Code        | 60601-4277               |   |                   |          |                        |        |
| County          |                          |   | Security          |          |                        |        |
| Country Code    |                          | Q | 🗹 Account Secur   | ity      |                        |        |
| Country         | United States            |   |                   |          |                        |        |
| Phone 1         | (312) 436-2671 Ext. 0000 |   |                   |          |                        |        |
| Phone 2         | (000) 000-0000 Ext. 0000 |   |                   |          |                        |        |
| Phone 3         | (000) 000-0000 Ext. 0000 |   |                   |          |                        |        |
| Fax             | (312) 436-2896 Ext. 0000 |   |                   |          |                        |        |
| <b>3</b> () ()  |                          |   | <u>Options</u>    | Internet | User Defined Address   |        |
|                 |                          |   |                   |          |                        | ·      |

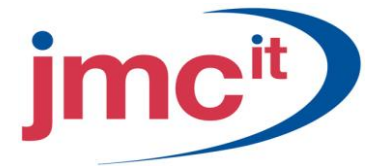

# Correcting a Posted Transaction

Posted journal entries can be backed out and corrected by using the Correct Journal Entry window. To open this window, click the **Financial** series button and then click **General** on the Transactions content pane. On the Transaction Entry window, click the **Correct** button.

| sa Fabrikam, Inc. 4/12/2017 |
|-----------------------------|
|                             |
| ~                           |
| 7                           |
|                             |
|                             |
|                             |

#### Reconcile

Use the Reconcile Financial Information window to reset account totals in the chart of accounts, so they match the posted transaction amounts. To open this window, click the **Financial** series button and then click **Reconcile** on the Utilities content pane.

| 🙀 Rea                         | concile                              | e Finan | cial Inf  | ormation  |                    |
|-------------------------------|--------------------------------------|---------|-----------|-----------|--------------------|
| File                          | Edit                                 | Tools   | Help      | sa Fabrik | am, Inc. 4/12/2017 |
| Recor<br>□ Al<br>☑ Yi<br>□ B. | ncile:<br>location<br>ear:<br>atches | Account | s<br>)pen | History   | 2017 💌             |
| 0                             | 0                                    |         |           |           | Rec <u>o</u> ncile |

#### Reconcile to GL

Use the Reconcile to GL window to reconcile the Payables Management or Receivables Management sub-ledgers to the General Ledger. To open this window, click the **Financial** series button and click **Reconcile to GL** on the Routines content pane.

| 🙀 Recon | cile to C    | jL                    |   |                          |                             |
|---------|--------------|-----------------------|---|--------------------------|-----------------------------|
| File Ed | lit Tool     | s Help                |   |                          | sa Fabrikam, Inc. 4/12/2007 |
| Module: | Payable      | s Management          | * | Accounts:<br>Description |                             |
| Date    | From:<br>To: | 3/1/2007<br>3/31/2007 |   | -                        |                             |
|         |              |                       |   |                          | ×                           |
| ۵ 🗘     |              |                       |   |                          | Process Cancel              |

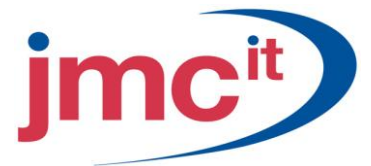

# **Reconcile Report**

Analysis of the reconciliation results is an important aspect of the process. In order to provide the appropriate tools to perform an analysis, the results are sent to an Excel spreadsheet. Excel provides the typical functionality of any spreadsheet, such as re-sorting the data, adding comments to the data, adding totals, etc.

| Acrosoft Date | I - Sample UI_1                           |                                  |                            |                             |       |                  |               |                       |                                                                                                    |              |
|---------------|-------------------------------------------|----------------------------------|----------------------------|-----------------------------|-------|------------------|---------------|-----------------------|----------------------------------------------------------------------------------------------------|--------------|
| DH DR 1       | ine great Format In                       | ols Date Window                  | 949                        |                             |       |                  |               |                       | Type a question in                                                                                                    | e foilir 🛛 🖌 |
|               | J J J Z Z A                               | 13 B . 1 1                       | - 10. x - 01 10 -0         | 100% + 40                   | aria) | 2.0              | - D / U       | E = =                 | 5. + 11.21 (建筑)                                                                                                    |              |
| 223           | SMISSIRE                                  | AT TERMOND                       | Internet and Participation | 11                          | 1     |                  |               | and the second        | and the second second se |              |
| A10 .         | & Unmatched                               | fransactions.                    |                            |                             |       |                  |               |                       |                                                                                                    |              |
| A             | 0                                         | Ċ                                | D                          | - E                         |       | G                | N M C         | 1                     | (J)                                                                                                    | K            |
|               | R                                         | leceivables Trai<br>5/1/05 - 5/3 | nsactions<br>005           |                             |       | _                |               | Genera                | l Ledger Transaction<br>5/1/05 - 5/30/05                                                                                                    | £.           |
|               |                                           |                                  | Boginning Balance:         | \$360.25                    |       |                  |               |                       | Beginning Balance:                                                                                                    | Acco         |
|               |                                           |                                  |                            |                             |       |                  |               |                       |                                                                                                    |              |
|               |                                           | Te                               | tal RM Beginning Balance:  | \$360.25                    |       |                  |               |                       |                                                                                                    |              |
|               |                                           | 10                               | stal GL Beginning Dalance: | \$360.25                    |       |                  |               |                       | -                                                                                                    |              |
|               |                                           |                                  | Deference:                 | \$2.00                      |       |                  |               |                       | -                                                                                                    |              |
| 22            |                                           |                                  |                            |                             | Unm   | atched Transa    | actions       |                       |                                                                                                    |              |
| Pested Date   | Customer Number                           | TRX Source                       | Document Number            | On Account Amount           |       | Transaction Date | Journal Entry | Orig. TRX Source      | Orig. Control Namber                                                                                                    | Acco         |
| 6/30/200      | 5 ADVANCED0002                            | SLSTE00000234                    | INV1013                    | (Jacob) (100 Jacob) \$29.00 |       |                  |               |                       |                                                                                                    |              |
|               |                                           |                                  |                            | 4 DS5673                    |       | 5/3/2005         | 551           | OLTR000000001         |                                                                                                    |              |
|               |                                           |                                  |                            | -                           |       | 5(4/2005         | 552           | OLTRX0000082          | <u>8</u>                                                                                                    |              |
| 00-00-00      |                                           | 1957322                          | 15 00000 0                 | Pote                        | ntial | ly Matched Tr    | ansactions    | and the second second | Ber un a segurar de                                                                                                    | 15110        |
| Posted Date   | Customer Number                           | TRX Source                       | Document Number            | On Account Amount           | 1     | ransaction Date  | Journal Entry | Orig. TRX Source      | Orig. Control Number                                                                                                    | Acco         |
| 6/10/200      | 5 ASSOCIATEOD1                            | SLSTE00000231                    | STD#4/2740                 | \$15.00                     |       | \$/10/2005       | 541           | 5LSTE00000237         | STDINV2240                                                                                                    |              |
| 5/30/200      | 5 ADVANCED0002                            | SLSTE00000234                    | INV1813                    | \$105.00                    |       | 5/30/2005        | 605           | 0LTRX00000082         | <u></u>                                                                                                    |              |
|               |                                           |                                  |                            |                             | Mat   | tched Transac    | tions         |                       |                                                                                                    |              |
| Posted Date   | Customer Namber                           | TRX Source                       | Document Number            | On Account Amount           |       | Transaction Date | Journal Entry | Orig. TRX Source      | Orig. Control Number                                                                                                    | Acco         |
| 5/1/200       | 5 ENELLINO0001                            | FIMEL80000000                    | CM126002                   | (\$15.00)                   |       | \$11/2005        | 631           | FMSL50000000          | CM126002                                                                                                    |              |
| 100000        | A LOUGH AN CAN MARKED AND                 |                                  |                            | - Turborar                  |       | \$/1/2005        | 571           | RMSL50000002          | CM126002                                                                                                    |              |
| \$/1/200      | 5 HOMEFURN0001000                         | RMSL50000000                     | CREDT00000000000           | (\$7.00)                    |       | \$1,2005         | \$32          | RMSL50000003          |                                                                                                    |              |
| 5/1/200       | 5. AARONFIT0001                           | RMSL50000000                     | DM20005                    | \$35.00                     |       |                  |               |                       |                                                                                                    |              |
| 5/1/200       | 5 ISNINDUS0001                            | RMSLE0000000                     | I.: BAV1010                | \$145.00                    |       |                  |               |                       |                                                                                                    |              |
| 5/1/200       | 5 KELLYCON0001                            | SLSTE00000234                    | NV1012                     | \$220.00                    |       | \$/1/2005        | 533           | BLSTE00000234         |                                                                                                    |              |
| \$/1/200      | 5 ADVANCED0002                            | SLSTE00000234                    | INV1013                    | \$30.00                     |       | 5/1/2005         | 633           | SLSTE0000234          |                                                                                                    |              |
| 5/1/200       | 5 CENTRALCOOP1                            | SLSTE00000234                    | 86/1014                    | \$540.00                    |       |                  |               |                       |                                                                                                    |              |
| 5/2/200       | 5 REYNOLDBOOD1                            | RMCSH0000000                     | PMT116012                  | (\$75.00)                   |       | 5/2/2005         | 540           | FMCBH00000002         | PMT116012                                                                                                    |              |
| 5/13/200      | 5 MAHLERSTDOD1                            | FMC5H0000048                     | PrMP4T00000000001          | (\$55.00)                   |       | 5/13/2005        | 542           | RMC5H0000048          | PYMNT0000000061                                                                                                    |              |
|               | in an an an an an an an an an an an an an |                                  |                            |                             |       | 5/13/2005        | 542           | FMC3H00000048         | PYMNT00000000081                                                                                                    |              |
| 5/16/200      | 5 BAYERSEM0001                            | RMAPY00000004                    | RETRN00000000002           | \$0.60                      |       | 5/16/2005        | 502           | RMAPY00000004         | RETRN00000000002                                                                                                    |              |
| 6/21/200      | 5. AARONFIT0001                           | RMMBC0000001                     | BALE50000001003            | \$20.00                     |       | 5/21/2005        | 590           | RMMBC00000001         | SALES00000001003                                                                                                    |              |
| 5/29/200      | 5 OFFICEDE0001                            | BLSTE00000235                    | 6TDR4/2237                 | \$60.00                     |       | 5/29/2005        | 603           | SLBTE00000235         | STDIN/2237                                                                                                    |              |
|               | Concernation and the second               |                                  | Ending Balance:            | \$1,207.05                  |       |                  |               |                       | Ending Balance:                                                                                                    |              |
|               |                                           |                                  |                            |                             |       |                  |               |                       | Net Federa Ralancer                                                                                                    |              |
|               |                                           |                                  | Total UM Engline Balancer  | \$1 297 84                  |       |                  |               |                       | the course could be                                                                                                    |              |
|               |                                           |                                  | Total GL Engline Balance:  | \$1,298,95                  |       |                  |               |                       |                                                                                                    |              |
|               |                                           |                                  | Difference                 | (12.00)                     |       |                  |               |                       |                                                                                                    |              |
|               |                                           |                                  | Constance.                 |                             | -     |                  |               |                       |                                                                                                    |              |

#### **Remove History**

Use the Remove History window to delete history records that are no longer needed. To open this window, click the **Financial** series button and then click **Remove History** on the Utilities content pane.

| 🙀 Remove                  | History              |                  |                |
|---------------------------|----------------------|------------------|----------------|
| File Edit                 | : Tools              | Help             | 4/12/2017 »    |
| Transaction<br>Account Hi | n History:<br>story: | Remove<br>Remove | Print          |
| Year:                     | 2013                 | ~                |                |
| Range:                    | ) All                | Period           | 🔿 Date         |
| Period                    |                      | 0                |                |
| Date                      | 0/0/000              |                  |                |
| То                        | 0/0/000              | 0                | <u>R</u> anges |
| ۲                         |                      | Process          | Cancel         |

# Archive Matched Transactions

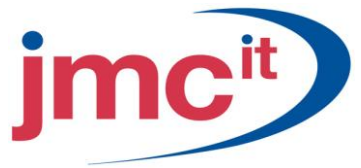

Use the Archive Matched Transactions window to send transaction distribution links to history. To open this window, click the **Financial** series button and then click **Archive Matched Transactions** on the Utilities content pane.

| 🐺 Archive Matched Trans    | sactions 🔲 🗖 🔀 |
|----------------------------|----------------|
| File Edit Tools Help       | 4/12/2017 »    |
| 🍓 Process 🔯 Cancel         |                |
| Archive Cutoff Date:       | 11/20/2017 🏢   |
| Archive All Balanced Links |                |
|                            | ۵ 🗘            |

# Account Rollups

Use the Account Rollup Inquiry Options window to define the segment ranges and types of information to view in Account Rollup Inquiry. To open this window, click the **Financial** series button, click **Account Rollup** on the Inquiry content pane and then click the **Modify** button on the Account Rollup Inquiry window.

| 🙀 Account Rollup Inquir             | y Options   |                             |
|-------------------------------------|-------------|-----------------------------|
| File Edit Tools Help                |             | sa Fabrikam, Inc. 4/12/2017 |
| 🛃 Save 🗙 <u>D</u> elete             |             |                             |
| Option ID Sampl                     | e           | ۹                           |
| Sort By: Segme                      | ent1 💌      | Columns: 2 💌                |
| Column Heading                      | Туре        | Selection CI+               |
| Column 1                            | Budget 🗸    | NEW                         |
| Column 2                            | Actuals 🛛 👻 |                             |
|                                     |             |                             |
|                                     |             | ×                           |
| Include Accounts: <i>     O Pos</i> | ing 🔘 Unit  |                             |
|                                     |             |                             |
| Segment                             |             | ✓ Insert >>                 |
| From:                               | Q           |                             |
| To:                                 | Q           | Remove                      |
| Restrictions:                       |             |                             |
|                                     |             | ^                           |
|                                     |             |                             |
|                                     |             |                             |
|                                     |             |                             |
|                                     |             | <u> </u>                    |
|                                     |             | Inquiry                     |
|                                     |             | ۵ 🕼                         |

# **jmc**<sup>it</sup>

# **Summary Inquiry**

Use the Summary Inquiry window to view summary account balances in a net change and period balance format for open years. To open this window, click the **Financial** series button and then click **Summary** on the Inquiry content pane.

| 🙀 Summary Ing              | juiry               |                             |              |               |                           | ×   |
|----------------------------|---------------------|-----------------------------|--------------|---------------|---------------------------|-----|
| File Edit Too              | ols \               | /iew Help                   |              |               | sa Fabrikam, Inc. 4/12/20 | 017 |
| 🗶 Clear                    |                     |                             |              |               | 🚫 <b>-</b> .              | 4   |
| Account C<br>Description C | 000 - 1<br>Cash - ( | 100-00<br>Dperating Account | Q  →         |               | Year: 2017                | ~   |
| Period                     | [                   | Debit                       | Credit       | Net Change    | Period Balance            |     |
| Beginning Balance          | ;                   | \$0.00                      | \$0.00       | \$0.00        | \$0.00                    | ^   |
| Period 1                   |                     | \$0.00                      | \$0.00       | \$0.00        | \$0.00                    |     |
| Period 2                   |                     | \$56,583.42                 | \$2,994.59   | \$53,588.83   | \$53,588.83               |     |
| Period 3                   |                     | \$33,422.79                 | \$96,695.26  | (\$63,272.47) | (\$9,683.64)              |     |
| Period 4                   |                     | \$185,709.22                | \$13,445.09  | \$172,264.13  | \$162,580.49              |     |
| Period 5                   |                     | \$0.00                      | \$50.00      | (\$50.00)     | \$162,530.49              |     |
| Period 6                   |                     | \$0.00                      | \$0.00       | \$0.00        | \$162,530.49              |     |
| Period 7                   |                     | \$0.00                      | \$0.00       | \$0.00        | \$162,530.49              |     |
| Period 8                   |                     | \$0.00                      | \$0.00       | \$0.00        | \$162,530.49              |     |
| Period 9                   |                     | \$0.00                      | \$0.00       | \$0.00        | \$162,530.49              |     |
| Period 10                  |                     | \$0.00                      | \$0.00       | \$0.00        | \$162,530.49              |     |
| Period 11                  |                     | \$0.00                      | \$0.00       | \$0.00        | \$162,530.49              |     |
| Period 12                  |                     | \$0.00                      | \$0.00       | \$0.00        | \$162,530.49              |     |
|                            |                     |                             |              |               |                           | ~   |
| Totals                     |                     | \$275,715.43                | \$113,184.94 | \$162,530.49  | \$162,530.49              |     |
|                            |                     |                             |              |               | Currency                  |     |
| II I I I I                 | у Ассо              | unt Type 🛛 🔽                |              |               |                           | 0   |

#### **Detail Inquiry**

Use the Detail Inquiry window to display detailed information about transactions posted to any of the open fiscal years. To open this window, click the **Financial** series button and then click **Detail** on the Inquiry content pane.

| 🌉 Detail Inqu          | iry                                    |                 |              |             |                       |              |
|------------------------|----------------------------------------|-----------------|--------------|-------------|-----------------------|--------------|
| File Edit <sup>-</sup> | Fools View Help                        |                 |              |             | sa Fabrikam, Inc. 4/1 | 2/2017       |
| 🗶 Clear 🛛              | Bedisplay                              |                 |              |             | <b>1</b>              | - 🎒          |
| Account<br>Description | 000 - 1100 - 00<br>Cash - Operating Ac | coupt           | <b>→</b> 90  |             |                       |              |
| Description            |                                        | oodiik          |              |             |                       |              |
| Year:                  | 2017 💌 Ac                              | count Balance:  |              | \$162,530.4 | 9                     |              |
| Date:                  |                                        | From:           |              | To          |                       |              |
| Source Docume          | nt: (•) All (•)                        | From:           |              |             |                       | $\mathbf{Q}$ |
| Currency ID:           | • All • O                              | From:           |              | Q To:       |                       | ā            |
|                        |                                        |                 |              |             |                       | -            |
| Date                   | Journal Entry                          | Debit           |              | Credit      |                       | *            |
| Audit Trail Code       | Source Docu                            | iment Reference | e            | <u>(</u>    | Currency ID           | *            |
| 2/1/2017               | 1,201                                  |                 | \$3,263.24   |             | \$0.00                | ^            |
| 2/1/2017               | 1,203                                  |                 | \$1,219.49   |             | \$0.00                |              |
| 2/2/2017               | 1,206                                  |                 | \$1,219.49   |             | \$0.00                |              |
| 2/2/2017               | 1,207                                  |                 | \$256.59     |             | \$0.00                |              |
| 2/3/2017               | 1,209                                  |                 | \$406.50     |             | \$0.00                |              |
| 2/4/2017               | 1,218                                  |                 | \$404.84     |             | \$0.00                |              |
| 2/4/2017               | 1,220                                  |                 | \$42.70      |             | \$0.00                |              |
| 2/4/2017               | 1,298                                  |                 | \$0.00       |             | \$78.40               | ~            |
|                        | Total                                  |                 | \$275,715.43 |             | \$113,184.94          |              |
|                        | by Account Type                        | *               |              |             | 2                     | 70           |

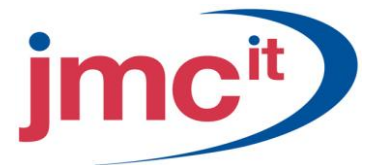

# **Journal Entry Inquiry**

Use the Journal Entry Inquiry window to display information about transactions using a search by journal entry number, rather than by account. To open this window, click the **Financial** series button and then click **Journal Entry Inquiry** on the Inquiry content pane.

| 🔏 Journal Entry In     | quiry       |       |                  |                   |          |
|------------------------|-------------|-------|------------------|-------------------|----------|
| File Edit Tools        | View Help   |       |                  | sa Fabrikam, Inc  | 4/12/201 |
| 🗸 ок                   |             |       |                  | 5                 | 8-4      |
| Journal Entry          |             | 1 🗋   | Audit Trail Code | GLTHS00000001     |          |
| Transaction Date       | 12/31/2013  |       | Batch ID         | 1998 BBAL         |          |
| Source Document        | BBF         |       | Reference        | BEGINNING BALANCE |          |
|                        |             |       | Currency ID      | Z-US\$ 🗧 🗧        | 2        |
| Account                | <i>₿.</i> → | Debit |                  | Credit            | \$       |
| Account Description    |             |       |                  | Exchange Rate     | ×        |
| Distribution Reference |             |       |                  |                   |          |
| 000 -1100 -00          |             |       | \$338,562.25     | \$                | 60.00    |
| 000 -1110 -00          |             |       | \$925.44         | \$                | 60.00    |
| 000 -1120 -00          |             |       | \$345.32         | 5                 | 00.00    |
| 000 -1130 -00          |             |       | \$175.00         | \$                | \$0.00   |
| 000-1140-00            |             |       | \$15,656.96      | \$                | \$0.00   |
| 000-1200-00            |             |       | \$1,202,937.06   | \$                | 00.00    |
| 000-1210-00            |             |       | \$0.00           | \$27,37           | 71.40    |
| 000-1260-00            |             |       | \$250.00         | \$                | 00.00    |
| 000-1300-01            |             |       | \$217,439.74     | \$                | 0.00     |
|                        | Total       |       | \$4,236,345.33   | \$4,236,34        | 5.33     |
| Intercompany           |             |       | Difference       | 4                 | \$0.00   |
|                        |             |       |                  |                   | D        |

### **History Summary Inquiry**

Use the History Summary Inquiry window to view summary account balances in a net change and period balance by period format for an historical fiscal year. To open this window, click the **Financial** series button and then click **History Summary** on the Inquiry content pane.

| 🙀 History Summary | y Inquiry                        |               |            |                             |
|-------------------|----------------------------------|---------------|------------|-----------------------------|
| File Edit Tools   | View Help                        |               |            | sa Fabrikam, Inc. 4/12/2017 |
| 🗶 Clear           |                                  |               |            | 🔯 <b>-</b>                  |
| Account 000       | -1100 -00<br>- Operating Account | Q >           |            | Year: 2013 🗸                |
|                   |                                  | 1             |            | Tour.                       |
| Period            | <u>Debit</u>                     | <u>Credit</u> | Net Change | Period Balance              |
| Beginning Balance | \$0.00                           | \$0.00        | \$0.00     | \$0.00 🔨                    |
| Period 1          | \$0.00                           | \$0.00        | \$0.00     | \$0.00                      |
| Period 2          | \$0.00                           | \$0.00        | \$0.00     | \$0.00                      |
| Period 3          | \$0.00                           | \$0.00        | \$0.00     | \$0.00                      |
| Period 4          | \$0.00                           | \$0.00        | \$0.00     | \$0.00                      |
| Period 5          | \$0.00                           | \$0.00        | \$0.00     | \$0.00                      |
| Period 6          | \$0.00                           | \$0.00        | \$0.00     | \$0.00                      |
| Period 7          | \$0.00                           | \$0.00        | \$0.00     | \$0.00                      |
| Period 8          | \$0.00                           | \$0.00        | \$0.00     | \$0.00                      |
| Period 9          | \$0.00                           | \$0.00        | \$0.00     | \$0.00                      |
| Period 10         | \$0.00                           | \$0.00        | \$0.00     | \$0.00                      |
| Period 11         | \$0.00                           | \$0.00        | \$0.00     | \$0.00                      |
| Period 12         | \$0.00                           | \$0.00        | \$0.00     | \$0.00                      |
|                   |                                  |               |            | ~                           |
| Totals            | \$0.00                           | \$0.00        | \$0.00     | \$0.00                      |
|                   |                                  |               |            | Currency                    |
| II I I I I by Ac  | count Type 🛛 🔽                   |               |            | ۵ 💭                         |

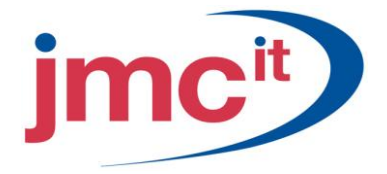

# **History Detail Inquiry**

Use the History Detail Inquiry window to view the transactions posted to specific accounts in previous years. To open this window, click the **Financial** series button and then click **History Detail** on the Inquiry content pane.

| 🐺 History Det    | ail Inquiry    |                 |           |          |                   |              |
|------------------|----------------|-----------------|-----------|----------|-------------------|--------------|
| File Edit T      | Fools View     | Help            |           |          | sa Fabrikam, Inc. | 4/12/2017    |
| 🗶 Clear 🛛 🧭      | Bedisplay      |                 |           |          |                   | 🔊 <b>-</b> 🍠 |
| Account          | 000 -1205 -00  | )               | Q → 9₀    |          |                   |              |
| Description      | Sales Discount | s Available     |           |          |                   |              |
| Year:            | 2013 💌         | Account Balance | 9:        | \$206.   | 99                |              |
| Date:            | 💿 All          | O From:         | 0/0/0000  | 🗄 To: 0/ | 0/0000 🏢          | 8            |
| Source Docume    | nt: 💿 All      | 🔘 From:         |           | 🔍 To:    |                   | <b>Q</b>     |
| Currency ID:     | 💽 All          | 🔘 From:         |           | 🔍 To:    |                   | Q            |
|                  |                |                 |           |          |                   |              |
| Date             | Journal Entry  | Debit           |           | Credit   |                   | *            |
| Audit Trail Code | Source         | Document        | Reference |          | Currency ID       | ×            |
| 12/31/2013       |                | 802             | \$206.9   | 3        |                   | \$0.00 🔼     |
|                  |                |                 |           |          |                   |              |
|                  |                |                 |           |          |                   |              |
|                  |                |                 |           |          |                   | =            |
|                  |                |                 |           |          |                   |              |
|                  |                |                 |           |          |                   |              |
|                  |                |                 |           |          |                   |              |
|                  | Tatal          |                 | ¢000 0    |          |                   | 0.00         |
|                  | lotal          |                 | \$206.3   | ·        |                   | φυ.υυ        |
|                  | by Account Typ | e 💙             |           |          |                   | ۵ 🎝          |

#### **Budget Summary Inquiry**

Use the Budget Summary Inquiry window to view balances and budget amounts or net change for current, future or previous periods. To open this window, click the **Financial** series button and then click **Budget Summary** on the Inquiry content pane.

| 🙀 Budget Sumn     | nary Inquiry             |         |              |                |
|-------------------|--------------------------|---------|--------------|----------------|
| File Edit Too     | ols Help                 |         | sa Fabrikam, | Inc. 4/12/2017 |
| 🗶 Clear           |                          |         |              |                |
| Account (         | 000 -1100 -00            | Q >     |              |                |
| Description (     | Cash - Operating Account |         |              |                |
| Budget ID         | NEW Q                    |         | Year 201     | 7              |
| Description       | vew Budget               |         |              |                |
| Display: 💿 N      | let Change 🔵 Period B    | alances |              |                |
| Period            | Period Date              | Amount  |              |                |
| Beginning Balance | 1/1/2017                 |         | \$0.00       | ^              |
| Period 1          | 1/1/2017                 |         | \$0.00       | . =            |
| Period 2          | 2/1/2017                 |         | \$0.00       |                |
| Period 3          | 3/1/2017                 |         | \$0.00       |                |
| Period 4          | 4/1/2017                 |         | \$0.00       |                |
| Period 5          | 5/1/2017                 |         | \$0.00       | ~              |
|                   | Total                    |         | \$0.00       |                |
|                   | y Account Type 🛛 🔽       |         |              | ۵ 💭            |

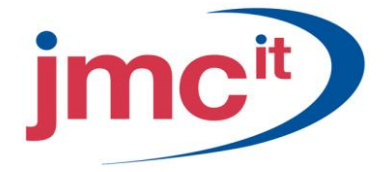

# **Net Change Inquiry**

Use the Net Change Inquiry window to view changes - the debit amounts, credit amounts, and overall net change - to the balance of a selected account for any of the open fiscal years. To open this window, click the **Financial** series button and then click **Net Change** on the Inquiry content pane.

| 🐺 Budget vs Act   | tual Inquiry            |              |                |                          |
|-------------------|-------------------------|--------------|----------------|--------------------------|
| File Edit Too     | ls Help                 |              | sa             | Fabrikam, Inc. 4/12/2017 |
| 🜌 Clear 🛛 👔       | Redisplay               |              |                | <b>_</b>                 |
| Account 0         | 00 -1100 -00            | Q →          |                |                          |
| Description C     | ash - Operating Account |              |                |                          |
| Budget ID B       | UDGET 2008 🔍            |              | Year 2018      |                          |
| Description B     | udget 2008              |              |                |                          |
| Display 💿         | ) Net Change 🔿 Period   | Balances     |                |                          |
| Period            | Actual                  | Budget       | Variance       | Variance Percent         |
| Beginning Balance | \$0.00                  | \$0.00       | \$0.00         | 0.00% 🔼                  |
| Period 1          | \$0.00                  | \$10,000.00  | (\$10,000.00)  | (100.00)%                |
| Period 2          | \$0.00                  | \$10,000.00  | (\$10,000.00)  | (100.00)% 🧾              |
| Period 3          | \$0.00                  | \$10,000.00  | (\$10,000.00)  | (100.00)%                |
| Period 4          | \$0.00                  | \$10,000.00  | (\$10,000.00)  | (100.00)%                |
| Period 5          | \$0.00                  | \$10,000.00  | (\$10,000.00)  | (100.00)% 🗸              |
| Total             | \$0.00                  | \$120,000.00 | (\$120,000.00) | (100.00)%                |
|                   | Account Type            | ~            |                | ۵ 🕼                      |

#### Budget vs. Actual Inquiry

Use the Budget vs. Actual Inquiry window to view budget and actual amounts for a particular account and Budget ID by period. This comparison can be based upon net change or period balances of the selected account. To open this window, click the **Financial** series button and then click **Budget vs. Actual** on the Inquiry content pane.

| 🐺 Budget vs A   | lctual | Inquiry       |        |          |        |          |                |                 |          | X    |
|-----------------|--------|---------------|--------|----------|--------|----------|----------------|-----------------|----------|------|
| File Edit T     | ools   | Help          |        |          |        |          | sa             | i Fabrikam, Ind | :. 4/12/ | 2017 |
| 🜌 Clear 🛛 🥳     | Rec    | display       |        |          |        |          |                |                 |          | 3    |
| Account         | 000 -1 | 1100-00       |        | Q >      |        |          |                |                 |          |      |
| Description     | Cash - | Operating Ac  | count  |          |        |          |                |                 |          |      |
| Budget ID       | BUDG   | ET 2008       | Q      |          |        | Year     | 2018           |                 |          |      |
| Display         | ⊙ Nel  | t Change      | Period | Balances |        |          |                |                 |          |      |
| Period          |        | <u>Actual</u> |        | Budget   |        | Variance |                | Variance Perc   | cent     | _    |
| Beginning Balan | се     |               | \$0.00 |          | \$0.00 |          | \$0.00         | 1               | 0.00%    | ^    |
| Period 1        |        |               | \$0.00 | \$10,0   | 00.00  |          | (\$10,000.00)  | (10             | 0.00)%   | =    |
| Period 2        |        |               | \$0.00 | \$10,0   | 00.00  |          | (\$10,000.00]  | (10             | 0.00)%   |      |
| Period 3        |        |               | \$0.00 | \$10,0   | 00.00  |          | (\$10,000.00)  | (10             | 0.00)%   |      |
| Period 4        |        |               | \$0.00 | \$10,0   | 00.00  |          | (\$10,000.00]  | (10             | 0.00)%   |      |
| Period 5        |        |               | \$0.00 | \$10,0   | 00.00  |          | (\$10,000.00]  | (10             | 0.00)%   | ~    |
| Το              | otal   |               | \$0.00 | \$120,0  | 00.00  |          | (\$120,000.00) | (1              | 00.00)%  |      |
|                 | by Acc | ount Type     |        | ~        |        |          |                |                 | 0        | 0    |

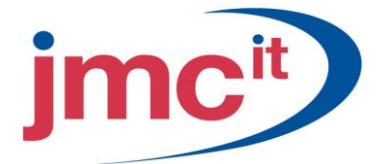

# Link Number Inquiry - Transaction Matching

Use the Transaction Matching by Link Number Inquiry window to view detailed information about an individual transaction distribution link record. To open this window, click the **Financial** series button and then click **Transaction Match by Link Number** on the Inquiry content pane.

| 🙀 Transactio      | m Matching  | by Link Number | Inquiry      |        |                  |         | ×    |
|-------------------|-------------|----------------|--------------|--------|------------------|---------|------|
| File Edit         | Tools Help  |                |              |        | sa Fabrikam, Ind | : 4/12/ | 2017 |
| 🗸 ок              | 🤹 Redisplay |                |              |        |                  |         | 6    |
| Link Number       |             | 0 🔍 🗋 Status   |              | 🚺 Viev | v Archived Links |         |      |
| Description       |             |                |              |        |                  |         |      |
| Link Date         |             |                |              |        |                  |         |      |
| Group             |             |                |              |        |                  |         |      |
| Jml No. A         | Account     |                | Debit Amount |        | Credit Amount    |         | \$   |
| Distribution Refe | erence      |                |              |        |                  |         | ×    |
|                   |             |                |              |        |                  |         | ^    |
|                   |             |                |              |        |                  |         |      |
|                   |             |                |              |        |                  |         |      |
|                   |             |                |              |        |                  |         |      |
|                   |             |                |              |        |                  |         |      |
|                   |             |                |              |        |                  |         |      |
|                   |             |                |              |        |                  |         |      |
|                   |             |                |              |        |                  |         |      |
|                   |             |                |              |        |                  |         |      |
|                   |             |                |              |        |                  |         | ~    |
|                   |             | Total          |              |        |                  |         | -    |
|                   |             |                | Diff         | erence |                  |         | ]    |
|                   |             |                |              |        |                  | D       | 0    |
|                   |             |                |              |        |                  | ~       |      |

### **Account Inquiry - Transaction Matching**

Use the Transaction Matching by Account Inquiry window to view the transaction distributions, for a single account, that are linked with other distributions. To open this window, click the **Financial** series button and then click **Transaction Match by Account** on the Inquiry content pane.

| 🐺 Transacti    | ion Matching I            | by Account     | Inquiry       |         |          |             |             |          |
|----------------|---------------------------|----------------|---------------|---------|----------|-------------|-------------|----------|
| File Edit      | Tools View                | Help           |               |         |          | sa Fabrikan | n, Inc. 4   | /12/2017 |
| 🖌 ок           | 👔 Redisplay               |                |               |         |          |             |             | چ        |
| Account        | 000 -110                  | 0 -00          |               | Q 🗋     | <b>→</b> |             |             |          |
| Description    | Cash - Op                 | erating Accour | nt            |         |          |             |             |          |
| Year           | 2017                      | <b>~</b>       |               |         |          |             |             |          |
| Transactions:  | 💿 All                     | 0              | Linked        | 0       | Unlinked |             |             |          |
| Link Status:   | <ul> <li>Saved</li> </ul> | Links 🔘        | Archived Link | s       |          |             |             |          |
| Groups:        | 💿 All                     | 0              | Single        |         |          | 0           |             |          |
|                |                           |                |               |         |          |             |             |          |
| Date           | Journal No.               | Debit          |               |         | Credit   |             | <u>Link</u> | *        |
| Audit Trail Co | de Source                 | e Doc          | Reference     |         |          | Currency I  | D           | *        |
| 2/1/2017       | 1,201                     |                | \$3,          | 263.24  |          | \$0.00      |             | ~        |
| 2/1/2017       | 1,203                     |                | \$1,          | 219.49  |          | \$0.00      |             |          |
| 2/2/2017       | 1,206                     |                | \$1,          | 219.49  |          | \$0.00      |             |          |
| 2/2/2017       | 1,207                     |                | \$            | 256.59  |          | \$0.00      |             |          |
| 2/3/2017       | 1,209                     |                | \$            | 406.50  |          | \$0.00      |             |          |
| 2/5/2017       | 1,212                     |                | \$1,          | 027.15  |          | \$0.00      |             |          |
| 2/5/2017       | 1,213                     |                | \$            | 427.74  |          | \$0.00      |             |          |
| 2/5/2017       | 1,216                     |                | \$            | 342.30  |          | \$0.00      |             |          |
| 2/4/2017       | 1,218                     |                | \$            | 404.84  |          | \$0.00      |             |          |
| 2/4/2017       | 1,220                     |                |               | \$42.70 |          | \$0.00      |             | ~        |
|                |                           |                |               |         |          |             |             | ۵ 💭      |

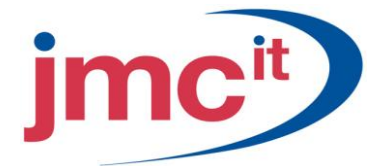

# **Group Inquiry - Transaction Matching**

Use the Transaction Matching by Group Inquiry window to view the transaction distribution links that are assigned to a group. To open this window, click the **Financial** series button and then click **Transaction Match by Account** on the Inquiry content pane.

| 🐺 Transaction | Matching Group Inqui              | у |        |  |  |  |  |
|---------------|-----------------------------------|---|--------|--|--|--|--|
| File Edit T   | File Edit Tools Help sa Fabrikam, |   |        |  |  |  |  |
| 🧹 ок   🔮      | Redisplay                         |   |        |  |  |  |  |
| Group         |                                   | Q |        |  |  |  |  |
| Link Number   | Description                       | 9 | itatus |  |  |  |  |
|               |                                   |   | ^      |  |  |  |  |
|               |                                   |   |        |  |  |  |  |
|               |                                   |   |        |  |  |  |  |
|               |                                   |   |        |  |  |  |  |
|               |                                   |   |        |  |  |  |  |
|               |                                   |   |        |  |  |  |  |
|               |                                   |   |        |  |  |  |  |
|               |                                   |   |        |  |  |  |  |
|               |                                   |   |        |  |  |  |  |
|               |                                   |   |        |  |  |  |  |
|               |                                   |   |        |  |  |  |  |
|               |                                   |   | ~      |  |  |  |  |
|               |                                   |   | - 🗇 🎯  |  |  |  |  |

### Account Rollup Inquiry

Use the Account Rollup Inquiry window to view user defined segment inquiries using the options created in the Account Rollup Inquiry Options window. To open this window, click the **Financial** series button and then click **Account Rollup** on the Inquiry content pane.

| 🐺 Account Rollup I | Inquiry         |                 |                       |                             |
|--------------------|-----------------|-----------------|-----------------------|-----------------------------|
| File Edit Tools    | Help            |                 |                       | sa Fabrikam, Inc. 4/12/2017 |
| 🧹 ОК 🛛 🜌 СІ́е      | ear 🔯 Redisplay |                 |                       | چ                           |
| Option ID Sample   |                 | dify Year: 2017 | 💌 Display: 💿 Net Char | nge 🔘 Period Balances       |
| Period             | Column 1        | Column 2        | Column 3              |                             |
| Beginning Balance  | \$0.00          | \$0.00          | \$0.00                | ~                           |
| Period 1           | \$0.00          | \$600.00        | (\$600.00)            |                             |
| Period 2           | \$0.00          | \$600.00        | (\$600.00)            |                             |
| Period 3           | \$0.00          | \$600.00        | (\$600.00)            |                             |
| Period 4           | \$10,500.00     | \$600.00        | \$9,900.00            |                             |
| Period 5           | \$0.00          | \$600.00        | (\$600.00)            |                             |
| Period 6           | \$0.00          | \$600.00        | (\$600.00)            |                             |
| Period 7           | \$0.00          | \$600.00        | (\$600.00)            |                             |
| Period 8           | \$0.00          | \$600.00        | (\$600.00)            |                             |
| Period 9           | \$0.00          | \$600.00        | (\$600.00)            |                             |
| Period 10          | \$0.00          | \$600.00        | (\$600.00)            |                             |
| Period 11          | \$0.00          | \$600.00        | (\$600.00)            |                             |
| Period 12          | \$0.00          | \$600.00        | (\$600.00)            | ~                           |
| Total              | \$10,500.00     | \$7,200.00      | \$3,300.00            | i - i                       |
|                    |                 |                 |                       | ۵ (2                        |

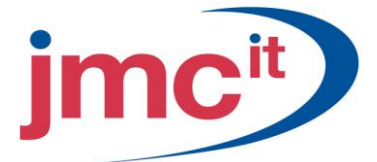

## **Report Groups**

At various times, a procedure may require that several different reports be printed in a single step. All Microsoft Dynamics GP report options created within a series can be saved in groups and printed together from the Groups window for that series. To open the Financial Groups window, click the **Financial** series button and then click **Groups** on the Reports content pane.

| 🐺 Financial Groups        |                 |                                  |                   |           |
|---------------------------|-----------------|----------------------------------|-------------------|-----------|
| File Edit Tools Help      |                 |                                  | sa Fabrikam, Inc. | 4/12/2017 |
| 🚽 Save 🖋 Clear 🗙 Delete 🎒 | <u>P</u> rint   |                                  |                   |           |
| Financial Reports:        |                 | Financial Groups:                |                   |           |
| Cross-Reference           |                 | Trial Balance/Peri               | bd                | *         |
| Report                    |                 |                                  |                   |           |
| Reports:                  |                 |                                  |                   |           |
| Source Document           |                 |                                  |                   |           |
| Report Options:           |                 | Group Members:                   |                   |           |
| Source Document-demo      | Insert >>       | Detailed-demo<br>Source Document | -demo             |           |
|                           | Remo <u>v</u> e |                                  |                   |           |
|                           |                 |                                  |                   |           |
|                           |                 |                                  |                   |           |
|                           |                 |                                  |                   |           |
|                           |                 |                                  |                   | ۵ 🖒       |

#### **Report List**

The Report List window can be used to view all application reports or reports in a particular series such as the Financial series. To open this window, click the **Financial** series button and then click **Report List** on the Navigation Pane.

| View Print Print                                                                    | Export<br>Report<br>Edit Report<br>Option           | dd to<br>ename<br>emove from | eport Excel<br>Report | SQL Report Packs              | Print this<br>List               |
|-------------------------------------------------------------------------------------|-----------------------------------------------------|------------------------------|-----------------------|-------------------------------|----------------------------------|
| Actions Report List (read only) * Show results Where  Name  contains  En Add Filter | Modify My                                           | Reports                      | New                   | Type to filter                | Reports       →     Hide Options |
| 🔽 Name 👻                                                                            | Option                                              | Series                       | Category              |                               | ^                                |
| Worksheet                                                                           | < <new>&gt;</new>                                   | Financial                    | Trial Balance         |                               |                                  |
| Worksheet                                                                           | demo                                                | Financial                    | Trial Balance         |                               |                                  |
| Variable Allocation                                                                 | < <new>&gt;</new>                                   | Financial                    | Account               |                               |                                  |
| Variable Allocation                                                                 | demo                                                | Financial                    | Account               |                               |                                  |
| User ID                                                                             | < <new>&gt;</new>                                   | Financial                    | Transaction Matching  | -                             |                                  |
| Unit Accounts                                                                       | < <new>&gt;</new>                                   | Financial                    | Account               |                               |                                  |
| Unit Accounts                                                                       | demo                                                | Financial                    | Account               |                               |                                  |
| Undeposited Receipts                                                                | < <new>&gt;</new>                                   | Financial                    | Checkbook             |                               |                                  |
| Undeposited Receipts                                                                | demo                                                | Financial                    | Checkbook             |                               |                                  |
| Transfers                                                                           | < <new>&gt;</new>                                   | Financial                    | Transactions          |                               |                                  |
| Transfers                                                                           | SAMPLEDATA                                          | Financial                    | Transactions          |                               |                                  |
| Summary                                                                             | <                                                   | Financial                    | Trial Balance         |                               | ~                                |
|                                                                                     |                                                     |                              |                       |                               | 1 of 161 records selected.       |
| Variable Allocation                                                                 |                                                     |                              |                       |                               |                                  |
| Option : demo C<br>Series : Financial P                                             | ategory : Account<br>roduct : Microsoft Dynamics GP |                              | Му Re<br>Destin       | port Name :<br>ation : Screen |                                  |

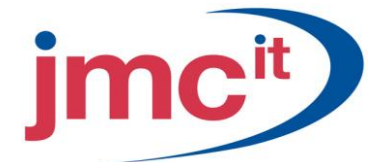

# **Consolidating a Period**

Use the Period Consolidation window to consolidate the transactions in a specific period. Consolidating a period totals the transaction detail into a single summary transaction balance for each account that is carried forward to the next period. To open this window, click the **Financial** series button and then click **Period Consolidation** on the Routines content pane.

| 🙀 Per  | iod Co | onsolid | ation          |                           | ×  |
|--------|--------|---------|----------------|---------------------------|----|
| File   | Edit   | Tools   | Help           | sa Fabrikam, Inc. 4/12/20 | 17 |
| Year:  | 0      | Open    | History        | 2017 💌                    | _  |
| Period |        | O 🔍 E   | Beginning Bala | ance <u>R</u> anges       |    |
| 5      | ٥      |         |                | OK Clear                  |    |

#### **Close the Fiscal Period**

Use the Fiscal Periods Setup window to close a period for the financial series. Completing this step is optional. To open this window, click the **Administration** series button and then click **Fiscal Periods** on the Setup content pane.

| 🐺 Fiscal Periods Setup                          |                                  |            |           |       |            |           |          |                  |     |
|-------------------------------------------------|----------------------------------|------------|-----------|-------|------------|-----------|----------|------------------|-----|
| File Edit Tools Help sa Fabrikam, Inc. 4/12/201 |                                  |            |           |       |            |           |          |                  |     |
| 🗸 ок                                            | 🖌 OK 🛛 🛲 Calculate 🔯 Redisplay 🖉 |            |           |       |            |           |          |                  |     |
| Year: 2017 V First Day 1/1/2017 Historical Year |                                  |            |           |       |            |           |          |                  |     |
|                                                 |                                  | Last Day   | 12/31/201 | 7 🏢   |            | ſ         | Open All | Close.           | All |
| Number of Periods 12                            |                                  |            |           |       |            |           |          |                  |     |
| Period                                          | Period Name                      | Date       | Financial | Sales | Purchasing | Inventory | Payroll  | Project          |     |
| 1                                               | Period 1                         | 1/1/2017 🛄 |           |       |            | 1         |          |                  | ^   |
| 2                                               | Period 2                         | 2/1/2017 🔠 |           |       |            |           |          |                  |     |
| 3                                               | Period 3                         | 3/1/2017 🛄 |           | 100   |            |           |          |                  |     |
| 4                                               | Period 4                         | 4/1/2017 🔠 |           |       |            |           |          |                  | 1   |
| 5                                               | Period 5                         | 5/1/2017 🔠 |           |       |            |           |          |                  | -   |
| 6                                               | Period 6                         | 6/1/2017 🔠 |           |       |            |           |          |                  |     |
| 7                                               | Period 7                         | 7/1/2017 🏢 |           |       |            |           |          |                  |     |
| 8                                               | Period 8                         | 8/1/2017 🏢 |           |       |            |           |          |                  | ~   |
|                                                 |                                  |            |           |       |            |           | C        | <u>M</u> ass Clo | )se |
|                                                 |                                  |            |           |       |            |           |          | 5                | 1   |

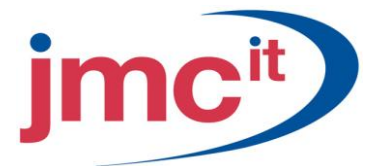

#### Mass Close

Click the **Mass Close** button on the Fiscal Periods Setup window to open the Mass Close Fiscal Periods window. Use this window to close fiscal periods by origin, series and period. This window also provides the ability to close individual origins for ranges of periods or for all periods.

| 🐺 Mass Close Fiscal Periods 📃 🗖 🗙 |                          |                             |  |  |
|-----------------------------------|--------------------------|-----------------------------|--|--|
| File Edit Tools                   | ; Help                   | sa Fabrikam, Inc. 4/12/2017 |  |  |
| Year: 2017                        | Series: All              | •                           |  |  |
| Origin: All                       | •                        |                             |  |  |
| Periods: 📀                        | All O From: 1 O Period 1 |                             |  |  |
|                                   | To: 12 C Period 1        | 2                           |  |  |
|                                   |                          | <u>Open All</u> Close All   |  |  |
| Series                            | Origin                   | Period Name Closed          |  |  |
| Financial                         | Bank Deposit Entry       | Period 1                    |  |  |
| Financial                         | Bank Transaction Entry   | Period 1                    |  |  |
| Financial                         | Bank Transfer Entry      | Period 1                    |  |  |
| Financial                         | Clearing Entry           | Period 1                    |  |  |
| Financial                         | Currency Revaluation     | Period 1                    |  |  |
| Financial                         | Euro Conversion          | Period 1                    |  |  |
| Financial                         | General Entry            | Period 1                    |  |  |
| <b>₿</b> ⊅ 0                      |                          | OK Redisplay                |  |  |

#### Set Up a New Fiscal Year

Before a year-end closing can be performed, a new fiscal year must be set up using the Fiscal Periods Setup window. Balance Sheet account balances post as beginning balances in the new fiscal year during the year-end closing process, so a new year must be set up prior to closing. To open this window, click the **Administration** series button and then click **Fiscal Periods** on the Setup content pane.

| 🐺 Fiscal Periods Setup |                                                 |              |            |       |                 |           |          |          |    |
|------------------------|-------------------------------------------------|--------------|------------|-------|-----------------|-----------|----------|----------|----|
| File E                 | File Edit Tools Help sa Fabrikam, Inc. 4/12/201 |              |            |       |                 |           | /2017    |          |    |
| 🗸 ок                   | 🗸 OK 🗐 Calculate 📝 Redisplay 🕴 🎒                |              |            |       |                 |           |          |          |    |
| Year:                  | 2017 💌                                          | First Day    | 1/1/2017   |       | Historical Year |           |          |          |    |
|                        |                                                 | Last Day     | 12/31/2017 | • •   |                 | ſ         | Open All | Close A  |    |
| Number                 | of Periods 12                                   |              |            |       |                 |           |          | <u> </u> |    |
|                        |                                                 |              |            |       | Series (        | Closed    |          |          |    |
| Period                 | Period Name                                     | Date         | Financial  | Sales | Purchasing      | Inventory | Payroll  | Project  |    |
| 1                      | Period 1                                        | 1/1/2017 🔠   |            |       |                 | 1         |          |          | ~  |
| 2                      | Period 2                                        | 2/1/2017 🔠   |            |       |                 |           |          |          |    |
| 3                      | Period 3                                        | 3/1/2017 🛄   |            |       |                 | 100       |          |          |    |
| 4                      | Period 4                                        | 4/1/2017 🔢   |            |       |                 |           |          |          |    |
| 5                      | Period 5                                        | 5/1/2017 🔢   |            |       |                 |           |          |          |    |
| 6                      | Period 6                                        | 6/1/2017 🔠   |            |       |                 |           |          |          |    |
| 7                      | Period 7                                        | 7/1/2017 🔢   |            |       |                 |           |          |          |    |
| 8                      | Period 8                                        | 8/1/2017 🏾 🧾 |            |       |                 |           |          |          | ~  |
|                        |                                                 |              |            |       |                 |           | C        | Mass Clo | se |
|                        |                                                 |              |            |       |                 |           |          | 0        |    |

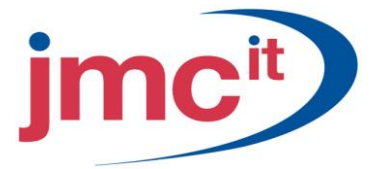

# Year-End Closing

Use the Year-End Closing window to close the fiscal year in General Ledger. To open this window, click the **Financial** series button and then click **Year-End Closing** on the Routines content pane.

| 💀 Year-End Closing                     |                             |  |  |  |  |
|----------------------------------------|-----------------------------|--|--|--|--|
| File Edit Tools Help                   | sa Fabrikam, Inc. 4/12/2017 |  |  |  |  |
| Retained Earnings Account 000 - 3030 - | 00 🔍 🔸                      |  |  |  |  |
| Starting Journal Entry 3,342           | Year 2014                   |  |  |  |  |
| Remove Unused Segment Numbers          |                             |  |  |  |  |
| Last Closing Date                      |                             |  |  |  |  |
|                                        | Clear Close Year            |  |  |  |  |

#### **Quick Financial Statements**

Use the Quick Financial Setup window, to quickly define the layout for financial statements. Financial statement layouts must be defined before they can be printed in Microsoft Dynamics GP. To open this window, click the **Financial** series button and then click **Quick Financial** on the Reports content pane.

| 🖫 Quick Financial Setup                          |                |                      |                           |                             |  |
|--------------------------------------------------|----------------|----------------------|---------------------------|-----------------------------|--|
| File Edit                                        | Tools Help     |                      |                           | sa Fabrikam, Inc. 4/12/2017 |  |
| 🖬 Save                                           | 🖉 Clear 🗙      | <u>D</u> elete       |                           |                             |  |
| Report                                           | Balance Sheet  |                      | Q                         |                             |  |
| Туре:                                            | Balance Sheet  |                      | *                         |                             |  |
| Net Income                                       | /Loss Source   | Profit & Loss Statem | ent                       |                             |  |
| Optional Co<br>YTD Budge<br>YTD History<br>Ratio | lumns:<br>t    | Insert >><br>Remove  | Selecte<br>Descrip<br>YTD | ed Columns:<br>otion        |  |
|                                                  |                | <b>Open:</b> 2017    | ~                         | History:                    |  |
|                                                  | by Report Name | ×                    |                           | 90                          |  |

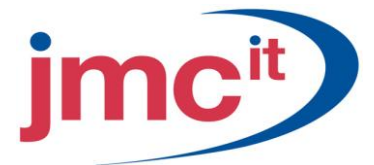

# Printing Financial Statements

Use the Financial Statement Report Options window to define how financial statements should be printed. To open this window, click the **Financial** series button and then click **Financial Statements** on the Reports content pane. Select a report on the Financial Statement Report window and click **New** to create a new option.

| 🔜 Financial S          | Statement Report Options     |                                                            |  |  |  |
|------------------------|------------------------------|------------------------------------------------------------|--|--|--|
| File Edit              | Tools Help                   | sa Fabrikam, Inc. 4/12/2017                                |  |  |  |
| 🔚 Save 🛛               | 💋 Clear 🛛 🗙 Delete 🛛 🎒 Print |                                                            |  |  |  |
| Option:                | Normal                       | Report Profit & Loss Statement                             |  |  |  |
| Amounts:<br>Detail     | Description:                 | Include:<br>Zero Balances Use Accelerator<br>Unit Accounts |  |  |  |
| Segment ID             |                              | Individual Report                                          |  |  |  |
| From:<br>To:           | ()<br>()                     | Calculate Ratio: 💿 Individual 🚫 All                        |  |  |  |
| <u>Insert &gt;&gt;</u> | Restrictions:                | Columns:                                                   |  |  |  |
| Remo <u>v</u> e        |                              | Bevert                                                     |  |  |  |
|                        |                              |                                                            |  |  |  |